# **Online customer service system**

Absoloop

# Contents

| Agent Mode                         |    |
|------------------------------------|----|
| Conversations                      |    |
| Online status                      |    |
| Maximum conversations              |    |
| Ongoing conversations              |    |
| Conversational process             | 4  |
| Editing Phrases                    | 9  |
| Recall Messages                    | 9  |
| Conversation with colleagues       |    |
| Queue                              |    |
| Automatically Assign Conversations |    |
| Manually Join Conversations        |    |
| View Queued Conversation Details   |    |
| Knowledge                          |    |
| Note                               |    |
| History                            |    |
| Review                             | 14 |
| Search                             |    |
| Customer                           |    |
| Export                             |    |
| Personal info                      |    |
| Phrases                            |    |
| Notification                       |    |
| Chat statistics                    |    |
| Overview                           |    |
| Messages/Conversations             |    |
| Admin Mode                         |    |
| Home page                          |    |
| Data Today                         |    |
| Conversations                      |    |
| Messages                           |    |
| Access                             |    |
| Web                                |    |
| App                                |    |
| i                                  |    |

| AI                           |  |
|------------------------------|--|
| Phrases                      |  |
| Knowledge                    |  |
| History                      |  |
| Customer                     |  |
| Online Record                |  |
| Current service              |  |
| Approvals                    |  |
| Statistics                   |  |
| Workload                     |  |
| Service quality              |  |
| Agent Worktime               |  |
| Customer Data                |  |
| Wait Time                    |  |
| Review                       |  |
| Basic review                 |  |
| Random review                |  |
| Appeals                      |  |
| Agent Management             |  |
| Agents                       |  |
| Teams                        |  |
| Permissions                  |  |
| Others                       |  |
| Export                       |  |
| Download Files               |  |
| Notifications                |  |
| Settings                     |  |
| Visitor settings             |  |
| Tags Settings                |  |
| Settings                     |  |
| Conversation Review Settings |  |
| Iframe                       |  |
| Account                      |  |
| Account Info                 |  |
| Order info                   |  |
|                              |  |

# **Agent Mode**

# Conversations

On the Conversations page, agents can have conversations with customers and colleagues.

|        | Admin           | <b>G</b>                |                                                                              |                        | Admin mode   Explore   Log out        |
|--------|-----------------|-------------------------|------------------------------------------------------------------------------|------------------------|---------------------------------------|
| -      |                 | Conversations Maxim     | um conversations 10 : Served conversations: 0                                | losed conversations:   | 0 Login duration: 1h27m Message alert |
|        | Conversations   | Ongoing Colleague       | webim-visitor-HYYV9C9BYB4VQTPXTEF6 (From: Demo IM account)                   |                        |                                       |
| e<br>S |                 | Q Search                | IP: 211 157.146.18                                                           | pand Profile           | Interactive r Phrases Knowledge       |
| y<br>B | Queue<br>™≂>++# | webim-visitor-HY 20 hrs | Dispatcher [May 31 15-                                                       | 4:56] Nickname         | webim-visitor-HYYV9C9BYB4VQTP:        |
|        |                 |                         | [May 31 15:45:06] webim-visitor-HYYV9C9BYB4VQTPXTEF6                         | Real name              | Real name                             |
|        |                 |                         | S hyjubgijkihbnku                                                            | ID                     | webim-visitor-HYYV9C9BYB4VQTB         |
| Ø      | Knowledge       | i                       | Dispatcher [May 31 15:<br>Hi there. How can I help you?                      | <sup>5:06]</sup> Phone | Phone number                          |
| 14     |                 |                         | Dispatcher [May 31 15:                                                       | 8:06]                  | QQ ID                                 |
| E      |                 |                         | The agent is busy, please wait a moment                                      | WeChat                 | WeChat ID                             |
| Ċ      |                 |                         | Dispatcher [May 31 15:<br>The agent does not reply within the timeout period | Email                  | Email address                         |
| ۲      |                 |                         |                                                                              | Company                | Company name                          |
| Ð      |                 |                         | □ 🖾 🗊 🗖 뵺<br>Type your message here                                          | Descripti              | Description                           |
| Ð      |                 | Conversation List       | Chat Window                                                                  |                        | Functional Area                       |

• **Navigation pane**: it displays all the pages in the Agent Mode. For example, the agent can switch to History or Analytics via the navigation pane.

• **Conversation list**: it displays ongoing conversations with customers and conversations with colleagues. The ongoing conversation tab contains the customer name, message time, message content, channel, and so on.

• Chat window: it displays the source of the conversation, the history message, and the input box.

• **Functional area**: In this area, the agent can complete the customer portrait (by editing the customer profile and adding customer tags) and manage the conversation (by transferring it to another agent or team, initiating satisfaction evaluation, adding conversation tags, and closing the conversation)

# **Online status**

The online status of an agent or admin includes: online, busy, away, invisible, and offline.

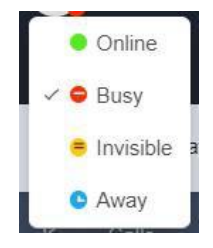

• **Online**: After logging in to the Absoloop Customer Service System, the agent is online, and can receive conversations automatically assigned by the system and accept conversations transferred from colleagues.

• **Busy**: The busy agent can continue to handle ongoing conversations and accept conversations transferred from colleagues but will not receive conversations automatically assigned by the system.

• **Invisible**: After logging in to Absoloop Customer Service System in invisible mode, the agent is invisible. What the agent can do is same as Busy status.

• Away: What the agent can do is same as Busy status.

• Offline: After logging out, the agent is offline; or if the agent closes the browser, the agent is offline in 30 seconds. The offline agent will not receive conversations automatically assigned by the system and cannot accept conversations transferred from colleagues.

When online, busy, away, or invisible, the agent can click the status icon to the right of his avatar to switch to another state.

#### **Maximum conversations**

The maximum conversations refers to the conversations that the agent can have with customers at the same time. It can be adjusted.

• If the number of ongoing conversations is greater than or equal to the maximum

conversations, the system will not automatically assign conversations to the agent.

• If the maximum conversations is set to 0, the system will not automatically assign conversations to the agent.

• If the agent wants to have more ongoing conversations, he can increase the value of the maximum conversations.

#### **Ongoing conversations**

When an agent is online and the maximum conversations is not full, the system will automatically assign conversations to the agent. The agent can switch to different conversations from the ongoing conversation list.

• When a agent transfers a conversation to a colleague, the conversation disappears

from its own ongoing conversation list and enters the colleague's ongoing conversation list.

• When the agent closes a conversation or a conversation is automatically closed by the system due to timeout, the conversation disappears from the agent's ongoing conversation list and becomes a history conversation on the History page.

#### **New Conversation Reminder**

When an agent has a new conversation, the conversation goes to the top of the ongoing conversation list and has a background color.

# Ongoing Colleague Q Search webim-visitor-J9PY... 10s Hi there. How can I help you?

#### **New Message Reminder**

When an agent receives a new message, the Conversations page displays a message bubble, including the number of unread messages.

#### **Popup Message**

If an agent is online but is not viewing the system, when the agent receives a new message, a popup window is displayed, showing the latest message content. When there are consecutive

| Lucy             | ×  |
|------------------|----|
| hi               |    |
| kefu.easemob.com | \$ |

messages within 3 seconds, only one notification will be displayed, showing the last message.

Prerequisite: When the browser display the first popup window, the agent must allow the popup message.

#### **Receive messages**

Which types of message can agent receive:

- Text
- Emoji emoticons
- Image

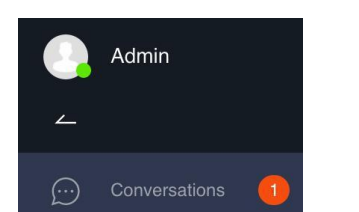

- Voice
- Location
- URL address
- WeChat video
- Custom messages: track messages, order messages, etc

#### Send messages

#### Message type

Which types of message can agent send:

- Text
- Emoji emoticons
- Image: You can upload a JPG, PNG, or GIF file. The maximum file size is 10MB.
- File: The maximum file size is 10MB.
- Audio/Video
- Phrase
- Custom messages

#### Shortcut

- Ctrl+V: paste a picture to the input box
- Enter or Shift+Enter: send a message
- Enter or Shift+Enter: start a new line

#### **Resent messages**

If a message fails to be sent, a red exclamation mark appears on the ongoing conversation list and to the left of the message. To resend the message, click the red exclamation mark to the left of the message.

#### **Conversational process**

#### **Edit customer profile**

During a conversation, the agent can edit the customer profile, including the customer's nickname, real name, phone number, QQ, mail address, company name and other information. When the customer starts another conversation, the system automatically displays his profile.

The customer ID uniquely identifies the customer. It cannot be edited.

Send messages with Enter

Send messages with Shift+Enter

| Profile   | Phrases             | Knowledge   | Interactive record |
|-----------|---------------------|-------------|--------------------|
| Nickname  | webim-visitor-HYYV9 | C9BYB4VQTPX | TEF6               |
| Real name | Real name           |             | _                  |
| ID        | webim-visitor-HYYV9 | C9BYB4VQTPX | TEF6 B             |
| Phone     | Phone number        |             |                    |
| QQ        | QQ ID               |             |                    |
| WeChat    | WeChat ID           |             |                    |
| Email     | Email address       |             |                    |
| Company   | Company name        |             |                    |
| Descripti | Description         |             |                    |
|           |                     |             |                    |
|           |                     |             |                    |

It also provides a third-party CRM system integration solution to connect to your own Customer Relationship Management (CRM) system. For more information, see CRM System Integration.

Updates to customer profiles in the CRM system will not be synchronized to the Absoloop customer service system.

#### Add customer tag

Customer tags are used to classify and manage customers. During a conversation, the agent can

add customer tags to the customer from the Profile ta'

Customer tags are set by admins on the

"Admin Mode > Settings> Customer Tags" page

Agents cannot edit them.

One or more customer tags can be added to one customer. Conversations can be filtered based on the customer tags on the History page.

#### Add conversation tag

Conversation tags are used to classify conversations. During a conversation, the agent can click the "Conversation Tags"  $\square$  button "Conversation tags to search for and add conversation tags. After a conversation is closed, the agent can still add conversation tags to the conversation on the

| ustomer tags           |
|------------------------|
| VIP Common Intentional |

History page.

Conversations tags can be changed during a conversation or after the conversation is closed.

Conversation tags are set by admins on the "Admin Mode > Settings> Conversation Tags" page. Agents cannot edit them.

| Add conversation tags a | and remarks                                  | ×      |
|-------------------------|----------------------------------------------|--------|
| Q Search                |                                              |        |
| 咨询                      | •                                            |        |
| 报故障                     | •                                            |        |
| 投诉                      | <ul> <li>Select a tag on the left</li> </ul> |        |
| 发多少方式                   | •                                            |        |
| fs                      | •                                            |        |
| fs                      | •                                            |        |
| You've selected:        |                                              |        |
| Add remarks             |                                              |        |
|                         |                                              | 0/1000 |
|                         |                                              | Cancel |

#### **Transfer conversation**

When the agent is unable to handle the business or the customer specifies to chat with another agent, the agent can transfer the conversation to other agent or teams.

#### **Transfer to Agent**

During a conversation, the agent can click the Transfer button to transfer, then choose an agent, and then click "Transfer" to transfer the conversation. In the Transfer To dialog box, mouse hover the nickname of the colleague to see his real name.

• When the switch "Require confirmation for conversation transfer" on the "Admin mode > Settings > Function settings" page is turned on, the agent who receives a conversation transfer must confirm it; otherwise, the conversation cannot be transferred.

• When the switch "Require confirmation for conversation transfer"" on the "Admin mode > Settings > Function settings" page is turned off, the conversation is directly connected to the in-process conversation list of the target agent.

| Agent               | Team           |
|---------------------|----------------|
| Agent               | Q              |
| 💽 уух               | Admin          |
| liuhs               | perftest69     |
| perftest86          | perftest11     |
| perftest25          | perftest9      |
| perftest53          | perftest52     |
| 109 results K < 1 2 | 3 4 5 6 10 > X |

A conversation can be transferred for multiple times. When the total number of conversations is counted, the conversation is one conversation; when the number of conversations of an agent is counted, the conversation belongs to each agent who have joined the conversation.

#### **Transfer to Team**

During a conversation, the agent can click the Transfer button, then choose a team, to transfer the conversation.

| Agent                     | Team                 |
|---------------------------|----------------------|
| Feam                      | C                    |
|                           | Show common          |
| තී 100000103262A(0/0)     | € 100000110699A(0/0) |
| & 100000110795A(0/0)      |                      |
| 🖧 10000011621502849A(0/0) |                      |
| 🖧 10000011621502859A(0/0) |                      |
| 公 100000126888A(0/0)      |                      |
| 31 results K < 1          | 2 3 4 > >            |

When an agent transfers a conversation to a team:

• If there are agents in the team, the conversation either is assigned to the agent with

the highest idle rate or goes to the queue when none of them is idle.

• If there are no agents in the team, the conversation cannot be transferred to the

team.

#### **Satisfaction Ratings**

During a conversation, the agent can invite the customer to rate the conversation. Click the "Satisfaction Ratings" button to invite the customer to rate the conversation. The rating options are as follows: five stars (very satisfied), four stars (satisfied), three starts (neutral), two stars (dissatisfied), one star (very dissatisfied), and the customer can also add remarks.

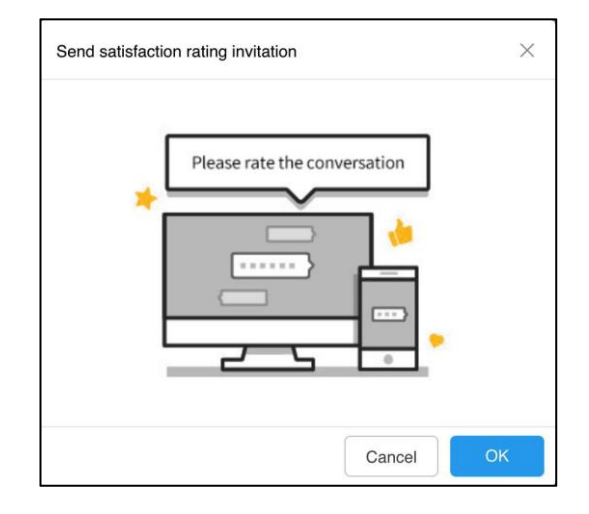

To collect the satisfaction rating for each conversation, the admin can turn on the "Automatically invite customers to rate conversations" feature on the "Admin Mode > Settings > Function Settings" page. If the agent didn't invite the customer to rate the conversation and the customer didn't take the initiative to rate the conversation, when the conversation is closed, the system automatically sends a satisfaction evaluation invitation to the customer.

Note : During a conversation, the agent can only send the invitation once.

#### **Close conversation**

When an agent has answered a customer's inquires, the agent can click the "Close Conversation" button to close the conversation.

Note: If the admin turns on the "Force add conversation tag" feature, the agent must add at least one conversation tag to the conversation before closing it.

#### **Automatically Close Conversations**

The system can automatically close conversations if customers do not response for a preset time period.

Prerequisite: The admin must go to "Admin Mode > Settings > System Settings", and turn on

the "Close conversation if the customer does not reply" feature.

#### Add to Blacklist

During a conversation, if the agent feels harassed by the customer, the agent can add the customer to the blacklist. Then, the conversation is automatically closed. Blacklist customers cannot have conversations with agents until they are removed from the blacklist.

To add a customer to the blacklist, click the "Add to Blacklist" button on the "Profile" tab and fill in your reason.

#### **Editing Phrases**

A phrase is a commonly used message that the agent sends to the customer. Phrases are classified as public phrases and personal phrases.

• Public phrases are set by the admin for use by all agents. On the "Admin Mode > Settings > Phrases" page, admins can add multiple level 1 categories, multiple level 2 categories, and multiple phrases in each category.

• Personal phrases are set and used only by the agent. On the Conversations page, on the Phrases tab, the agent can add multiple level 2 categories and multiple phrase in each category.

| Profile                         | Interactive record     |                       |                     |
|---------------------------------|------------------------|-----------------------|---------------------|
| Search for phras                | e                      |                       | 1≣                  |
| <ul> <li>Welcome phr</li> </ul> | ases:                  |                       |                     |
| Hello, I'm very gla             | d to serve you. What   | can I do for you?     |                     |
| Hello, I'm glad to s            | erve you. The goods    | you just mentioned    | are in stock. There |
| Hello, I need to ch             | eck the inventory list | . Please wait a mom   | ient.               |
| Hi, dear, your visio            | on is very good, and I | personally like the o | ne, too.            |
| > Dialogue phra                 | ases:                  |                       |                     |
| > My phrases                    |                        |                       | + ∠                 |

#### **Recall Messages**

Recalling messages is supported. When having a conversation with a customer from app or web, the agent can recall his messages within 2 minutes after the messages are sent. After a message is recalled, it will disappear from the customer's chat window.

The message recall function is a value-added service. To activate it, please provide the tenant ID and contact the Hyphenate.

#### **Conversation with colleagues**

The Colleague tab displays information of the agent's colleagues, including the colleague's avatar, nickname, and online status. To see the real name of the colleague, place your mouse on your colleague's nickname.

|   | Admin         | 90                      |                        | 🗢 Admin mode 🛷 Boginner out                                                        |
|---|---------------|-------------------------|------------------------|------------------------------------------------------------------------------------|
| 4 |               | Conversations Maxi      | num conversations 10 : | Served conversations: 1 Closed conversations: 0 Login duration: 8h3m Message alert |
| Ð | Conversations |                         |                        |                                                                                    |
| ¢ |               | Ongoing Colleague       | 23                     |                                                                                    |
|   |               | Q Search name, nickname |                        |                                                                                    |
|   |               | Q, 23                   |                        |                                                                                    |
|   |               |                         |                        |                                                                                    |
|   |               |                         |                        |                                                                                    |
|   |               |                         |                        |                                                                                    |
|   |               | u la                    |                        |                                                                                    |
|   |               |                         |                        |                                                                                    |
|   |               |                         |                        |                                                                                    |
|   |               |                         | Type your message here |                                                                                    |
|   |               |                         |                        | Send                                                                               |
|   |               |                         |                        |                                                                                    |

- The agent can chat with colleagues in the online/busy/invisible/away status.
- The agent can also send messages to offline colleagues. Those messages will be read when the colleagues go online.

When a new message from a colleague arrives, a red dot appears besides the Colleague tab name to remind the agent. Chat messages with colleagues will be saved in the chat window.

# Queue

The Queue page displays conversations waiting to be served. A conversation will enter the Queue if either of the following occurs:

- The agent or admin is busy, away, invisible or offline.
- The maximum conversations of the agent or admin is full.

An agent's Queue displays queued conversations for the agent. An admin's Queue displays queued conversations for all agents and admins.

|   | cuixin     |   |    |              |            |         |      |       |         |         |          |               |               |             |      |
|---|------------|---|----|--------------|------------|---------|------|-------|---------|---------|----------|---------------|---------------|-------------|------|
|   | Video call |   | On | line Queuir  | ng         |         |      |       |         |         |          |               |               | 7           | Sort |
| Ø |            | Î |    |              |            | Pending |      |       |         |         | Visiting |               |               |             |      |
| X | Queue      | 0 |    | Customer     | Created at | 等待时长    | Team | Agent | Channel | Channel | VIP      | Customer tags | A             | ction       |      |
| Ø | Knowledge  |   |    | webim-visito | 2021-05-26 | 16秒     | 测试   |       | Web     | 快速创建的   | No       |               | $\rightarrow$ | <b>\$</b> ( | Ð    |
| 4 |            |   |    |              |            |         |      |       |         |         |          |               |               |             |      |
| e |            | ~ |    |              |            |         |      |       |         |         |          |               |               |             |      |
| Ô |            |   |    |              |            |         |      |       |         |         |          |               |               |             |      |
| Ð |            | ~ |    |              |            |         |      |       |         |         |          |               |               |             |      |
| ٩ |            |   |    |              |            |         |      |       |         |         |          |               |               |             |      |
| ٢ |            |   |    |              |            |         |      |       |         |         |          |               |               |             |      |
| ഥ |            |   |    |              |            |         |      |       |         |         |          |               |               |             |      |
| ٢ |            |   |    |              |            |         |      |       |         |         |          |               |               |             |      |
| 新 |            |   |    |              |            |         |      |       |         |         |          |               |               |             |      |
|   |            |   |    |              |            |         |      |       |         |         |          |               |               |             |      |
|   |            |   |    |              |            |         |      |       |         |         |          |               |               |             |      |

#### **Automatically Assign Conversations**

The queued conversations are sorted based on VIP customers and the creation time. The first queued conversation is in the forefront and is preferentially assigned. Conversations created by VIP customers are placed in front of other conversations; if there are multiple conversations of VIP customers, the conversations are sorted by the creation time.

#### **Manually Join Conversations**

On the queue list, an agent can manually join conversations by clicking the Join button. Admins not only can join conversations but also can assign conversations to other agents and close the conversations.

Both agents and admins can join conversations preferentially based on the customer tags. The customer tags may come from:

• Frequent customer: The customer tags are added to this customer during previous conversations.

• Customer transferred to a team: An agent added customer tags to the customer before transferring the customer to a team that is busy.

#### **View Queued Conversation Details**

On the Queue page, an agent can click a queued conversation to view its messages.

| • | Admin |                                                           | Admin mode   Explore   Log out                                                              |
|---|-------|-----------------------------------------------------------|---------------------------------------------------------------------------------------------|
| ~ |       | Online Queuing                                            | webim-visi(0c35086f-cac8-4906-b976-c6d8447cbd6d) () $\ \ \ \ \ \ \ \ \ \ \ \ \ \ \ \ \ \ \$ |
| Ð |       |                                                           | [June 01 18:25:07] webim-visitor-HYYV9C9BYB4VQTPXTEF6<br>wesadesdw                          |
| ç |       | Customer Created at Wait time Team Agent nickname Channel | Dispatcher [June 01 18:25:07]                                                               |
| X | Queue | webim-vistor 2021-08-01 1 58second Default leam Web 1     | Hi there. How can I help you?                                                               |
| R |       |                                                           |                                                                                             |
| Ð |       |                                                           |                                                                                             |
| Φ |       |                                                           |                                                                                             |
| Ζ |       |                                                           |                                                                                             |
| B |       |                                                           |                                                                                             |
| Ç |       |                                                           |                                                                                             |
| ۲ |       |                                                           |                                                                                             |
| Ø |       |                                                           |                                                                                             |
| Ð |       |                                                           | → Join                                                                                      |

Prerequisite: The admin must go to the "Admin Mode > Settings > Function Settings" page and turn on the "Allow agents to view details of queued conversations" feature.

# Knowledge

"Knowledge" contains accumulated, summarized and precipitated experience, such as product introduction, function description, business process, etc. Each piece of knowledge consists of a title, knowledge content and attachments. The knowledge in "Knowledge" is edited by the administrator, and the agent can view it in the "Conversation" and "Knowledge" pages.

In the "Agent Mode > Knowledge" page, you can select the knowledge category, click any one of the knowledge, to view the details of the knowledge.

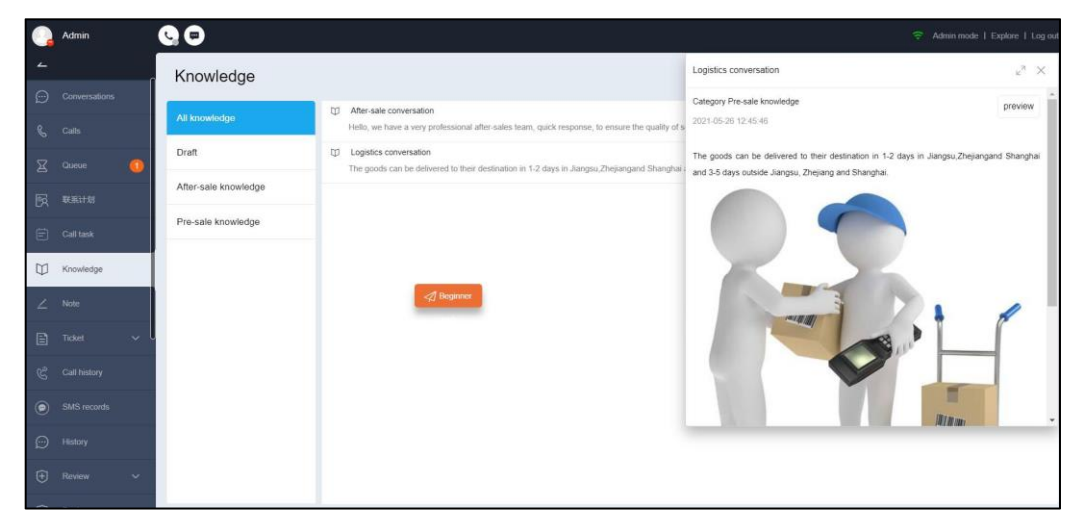

# Note

When customers have been waiting for a long time or agents are too busy to reply to them in time, the customers can choose to leave a note instead. On web widgets, if the robot is offline at non-work hours, the widgets display the note form by default. Customers' notes are different from conversations and do not go to the Queue.

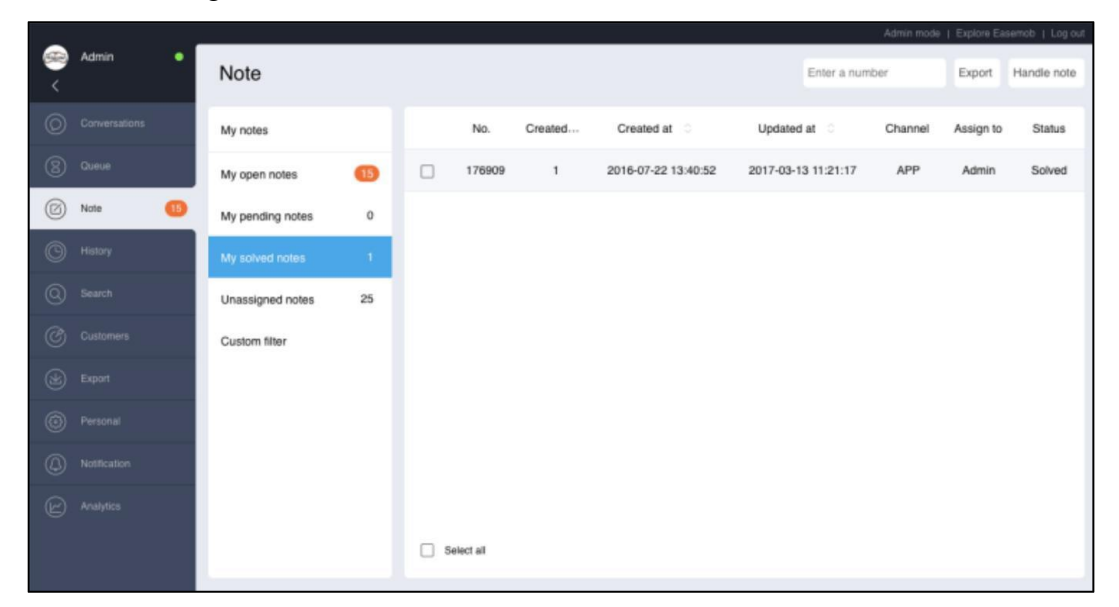

At present, customers can leave notes only on apps and web widgets (including both desktop and H5 chat windows).

# History

On the History page, agents and admins can view the closed conversations, messages, and customer profiles. The conversation list shows the customer name, agent name, start time (join or transfer time), conversation tag, transfer status, channel, and channel account. The conversations can be filters based on these information.

• On the History page in Agent Mode, agents and admins can only view the conversations served by themselves.

• On the History page in Admin Mode, admins can view the conversations served by all agents.

| 0  | cuixin     |                          |                       |                        |                    | 🛜 Admin n       | nade   Explore   Log out |
|----|------------|--------------------------|-----------------------|------------------------|--------------------|-----------------|--------------------------|
| -  | Video call | History session          |                       |                        | Select table bar   | Conversation ID | Q Y Sort                 |
| Ø  |            | Customer                 | Last customer service | Access time            | Conversation types | Channel         | Action                   |
| ×  |            | webim-visitor-TPGY4XPFXT | cuixin                | 2021-05-26<br>15:38:27 | Inbound            | Web             | 5                        |
| Ø  |            | webim-visitor-TPGY4XPFXT | cuixin                | 2021-05-26<br>12:08:50 | Inbound            | Web             | 5                        |
| 4  |            | webim-visitor-TPGY4XPFXT | cuixin                | 2021-05-26<br>12:02:10 | Inbound            | Web             | 5                        |
| E  | Ticket 🗸 🗸 | webim-visitor-TPGY4XPFXT | cuixin                | 2021-05-26<br>11:52:33 | Inbound            | Web             | 5                        |
| Ø  | History    | webim-visitor-TPGY4XPFXT | cuixin                | 2021-05-26<br>11:46:21 | Inbound            | Web             | 5                        |
| ŧ  |            | webim-visitor-EVEYBXP8T  | cuixin                | 2021-05-26<br>11:30:35 | Inbound            | Web             | 5                        |
| ٩  |            | webim-visitor-EVEYBXP8T  | cuixin                | 2021-05-25<br>20:29:21 | Inbound            | Web             | 5                        |
| 2  |            | webim-visitor-EVEYBXP8T  | cuixin                | 2021-05-25<br>20:25:31 | Inbound            | Web             | 5                        |
| C  |            | 9 yyx-ceshi              | cuixin                | 2021-05-25<br>19:11:33 | Inbound            | Web             | 5                        |
| 0  |            | O yyx-ceshi              | cuixin                | 2021-05-25<br>18:50:44 | Inbound            | Web             | 5                        |
| 55 |            | 9 yyx-ceshi              | cuixin                | 2021-05-25<br>18:40:26 | Inbound            | Web             | 5                        |
|    |            |                          |                       |                        |                    | PC Frank Date   | C. Forest bistory        |
| k  |            |                          |                       |                        |                    | C cxpoft Hulai  | C cxport history         |

# Review

"Review" includes two parts: "Review records" and "Appeal records". On the "Review records" page, the agent can view review results of conversations and request an appeal; on the "Appeal records" page, the agent can view the progress of the appeal and communicate with the inspector.

The function of review appeal is used by agent, after the inspector reviewed the service of the conversation, if a agent thinks that the result is unreasonable, he/she can appeal to the inspector who has scored, submit evidence and request to review the results.

| 0       | Admin          | 90                 |   |                 |            |         |           |           |                     | 🗢 Admin mo | de I Explore I Log out |
|---------|----------------|--------------------|---|-----------------|------------|---------|-----------|-----------|---------------------|------------|------------------------|
| ∠<br>©  |                | Appeals            |   |                 |            |         |           |           |                     |            |                        |
| ŧ       | Review ^       | All appeals        | 2 | Conversation ID | Appeal No. | Subject | Applicant | Inspector | Date and time       | Status     | Appeal Result          |
|         | Review records | Pending appeals    | 1 | f5a5a7b1-291    | 2106010001 | test    | admin     | admin     | 2021-06-01 18:57:42 | Pending    |                        |
|         | Appeal records | Processing appeals | 0 | e7961ba8-8d     | 2105260001 | 23      | admin     | admin     | 2021-05-26 17:58:01 | Closed     | Success                |
| ÷       |                | Closed appeals     | 3 |                 |            |         |           |           |                     |            |                        |
| ٩       |                |                    |   |                 |            |         |           |           |                     |            |                        |
| 2       |                | 1                  |   |                 |            |         |           |           |                     |            |                        |
| ഥ       |                |                    |   |                 |            |         |           |           |                     |            |                        |
| 63      |                |                    |   |                 |            |         |           |           |                     |            |                        |
| 5       |                |                    |   |                 |            |         |           |           |                     |            |                        |
|         |                |                    |   |                 |            |         |           |           |                     |            |                        |
| k       |                |                    |   |                 |            |         |           |           |                     |            |                        |
| $\odot$ |                |                    |   |                 |            |         |           |           |                     |            |                        |

# Search

#### Search for conversation, message

On the "Search" menu page, the agent can search historical conversations and messages.

By default, the search result only includes conversations created within the last 30 days. Click "Sort" to modify the search result. The search result can be filtered based on the channel, channel account, and conversation tag.

From the search result, click any conversation or message to view the corresponding conversation detail.

|          | Admin           | Q 0                                                                                           | Admin mode   Explore   Log ou |
|----------|-----------------|-----------------------------------------------------------------------------------------------|-------------------------------|
| <u>∠</u> | History         | Search                                                                                        |                               |
| ÷        | Review ^        | help O Q Y Sort                                                                               |                               |
|          | Review records  | Conversations     Messages                                                                    |                               |
|          | Appeal records  | In the last 7days, there are 6 results.                                                       |                               |
| ÷        | Review 🗸        | webim-visitor-J9PYMGWMQRR492RFGQ8E/Admin 2021-06-01 15:19:48<br>Hi there. How can I help you? |                               |
| Q        | Search          | webm-visitor-HYYV9C9BYB4VQTPXTEF6/Admin 2021-06-31 15:45:06 Hi there. How can I help you?     |                               |
| 2        | Customers       | webim-visitor-CVYPVTTC2FPRF2M329GY/23 2021-05-27 11:12:30 Hittors Howcon Lives were           |                               |
| ഥ്       | Export          | webim-vistor-HYYV9C9BYB4V0TPXTEF6/Admin 2021-05-26 15 21 51                                   |                               |
| 63       | Personal info   | Hi there. How can I help you?                                                                 |                               |
| 14       | Phrases         | webim-visitor-CVYPVTTC2FPRF2M329GY/Admin 2021-05-26 14:59 23 Hi there. How can I help you?    |                               |
|          | Notification    | webim-visitor-CVYPVTTC2FPRF2M329GY/Admin 2021-05-28 14 58:47<br>Hi there. How can I help you? |                               |
| k        | Chat statistics |                                                                                               | C Export                      |
| 0        | Call statistics |                                                                                               |                               |

# Customer

The Customers page shows all the customers who are served by the agent. The agent can view the customer profiles and manage the customers.

On the Customers page, click a customer to view the customer profile (nickname, real name, ID, phone, QQ, email, company, etc.).

Go to the Interaction page to see the list of the customer's historical conversations and satisfaction ratings.

To remove a customer from the blacklist, select the customer and click the "Remove from Blacklist" button on the "Profile" tab.

|   |           |     |     |                    |                     |               |            | Adm         | in mode   Explore Easemo | ib   Log out |
|---|-----------|-----|-----|--------------------|---------------------|---------------|------------|-------------|--------------------------|--------------|
| < | Admin     | (•) | Cus | stomers            |                     |               |            |             |                          | √ Sort       |
| 0 |           |     |     | Customer           | Created at          | Customer tags | Name       | Phone       | Email                    | Action       |
| 8 |           |     | 0   | webim-visitor-VJT6 | 2017-09-06 16:59:10 |               |            |             | -                        | 5            |
| Ø |           | 15  | 0   | Jo                 | 2017-09-05 15:55:28 |               | Jo Chen    | 188****8888 | 123456@**.com            | 5            |
| ٢ |           |     | 0   | Arya               | 2017-09-05 15:04:24 |               | Arya Stark | 13636362637 | abv@126.com              | 5            |
| 0 |           |     |     |                    |                     |               |            |             |                          |              |
| Ċ | Customers |     |     |                    |                     |               |            |             |                          |              |
| 3 |           |     |     |                    |                     |               |            |             |                          |              |
| ٢ |           |     |     |                    |                     |               |            |             |                          |              |
| ٩ |           |     |     |                    |                     |               |            |             |                          |              |
| C |           |     |     |                    |                     |               |            |             |                          |              |
|   |           |     |     |                    |                     |               |            |             |                          |              |
|   |           |     |     |                    |                     |               |            |             |                          |              |

# Export

On the "Export" page, the agents and administrators can download the export files and view the download records of each export file, including agent name, download time and IP address.

|     |        |                                        |            |                     |                     | Admin mode | Explore Easemob   Log out |
|-----|--------|----------------------------------------|------------|---------------------|---------------------|------------|---------------------------|
| @ < | Admin  | Export                                 |            |                     |                     |            |                           |
|     |        | File name                              | Created by | Created at          | Expires at          | Records    | Action                    |
|     |        | Search (Conversations)_2017-08-08_2017 | Admin      | 2017-09-06 17:06:20 | 2017-09-13 17:06:20 | Ð          | Download(1KB)             |
|     |        | Note.csv                               | Admin      | 2017-09-06 17:04:04 | 2017-09-13 17:04:04 | Ð          | Download(4KB)             |
|     |        | Conversation History_2017-09-03_2017-0 | Admin      | 2017-09-06 17:03:52 | 2017-09-13 17:03:52 | Ð          | Download(2KB)             |
|     |        |                                        |            |                     |                     |            |                           |
|     |        |                                        |            |                     |                     |            |                           |
| Ł   | Export |                                        |            |                     |                     |            |                           |
|     |        |                                        |            |                     |                     |            |                           |
|     |        |                                        |            |                     |                     |            |                           |
|     |        |                                        |            |                     |                     |            |                           |
|     |        |                                        |            |                     |                     |            |                           |
|     |        |                                        |            |                     |                     |            |                           |

# **Personal info**

Agents and admins can set their own personal information (avatar, nickname, name, employee ID, and phone number), modify the login password, set the interface language, and set their personal greetings.

| • | Admin         |   | 90           |                                                                    |      |
|---|---------------|---|--------------|--------------------------------------------------------------------|------|
| 4 |               |   | Profile      |                                                                    |      |
|   |               |   |              |                                                                    |      |
|   |               |   | Avatar       | Change avatar                                                      |      |
|   |               |   | Nickname     | Admin                                                              |      |
|   |               | ~ | Name         | admin                                                              |      |
|   |               | ~ | Employee No. |                                                                    |      |
|   |               | ſ | Phone        |                                                                    |      |
|   |               |   | Fmail        | forman@pasameh.com                                                 | A    |
|   |               |   | Linda        | ninggungglaamman com                                               | 1.00 |
| 0 | Personal info |   | Password     | Reset Password                                                     |      |
| K | Phrases       |   | Language     | English                                                            | ł.   |
|   |               |   | Greeting     |                                                                    | or 📶 |
|   |               |   |              | When a conversation is assigned to the agent, the system automatic | ally |
|   |               |   |              | senos ne grening to me customer.                                   |      |

# Phrases

Add special characters and default address (##dear##), When the customer's nickname is valid, the customer's nickname is displayed; when the customer's nickname is invalid, the default address (##dear##) is displayed. The default address can be customized. For example, you can set the agent greeting as "##dear##, hello, I'm glad to serve you!"

| phrase                               | Add phrase                       | Download template | Import personal phrase | C Export personal phrase |
|--------------------------------------|----------------------------------|-------------------|------------------------|--------------------------|
| Personal ph Phrases                  | Hi there. How can I help you?    |                   |                        |                          |
| classification + $\angle$ $\uparrow$ | May I have your name, please?    |                   |                        |                          |
| My phrases                           | How may I contact you?           |                   |                        |                          |
|                                      | Okay. I'll handle it right away. |                   |                        |                          |
|                                      |                                  |                   |                        |                          |
|                                      |                                  |                   |                        |                          |
|                                      |                                  |                   |                        |                          |
|                                      |                                  |                   |                        |                          |
|                                      |                                  |                   |                        |                          |
|                                      |                                  |                   |                        |                          |
|                                      |                                  |                   |                        |                          |
|                                      |                                  |                   |                        |                          |
|                                      |                                  |                   |                        |                          |

Note: the agent's greeting are not automatically sent during off hours.

# Notification

When there is an event that requires the agent's attention, the system automatically sends a message to the agent and reminds the agent that there is an unread message on the Notification page. These messages are permanently saved and sorted by the creation time in descending order.

| 0  | cuixin       |                 |                                                               | হ                      | Admin mode   Explore   Log out |
|----|--------------|-----------------|---------------------------------------------------------------|------------------------|--------------------------------|
| -  | Video call   | Notification    |                                                               |                        |                                |
| Ø  |              |                 | Unread                                                        | Read                   |                                |
| R  |              | Notices         | System<br>工用(T0000005)有了新同算                                   | 2021-05-26 15:4        | 9:58                           |
| Φ  |              | System messages | System<br>工地(70000005年7内部通知)                                  | 2021-05-26 15:4        | 9:49                           |
| 4  |              |                 | System<br>The conversation has been closed due to timeout. Th | 2021-05-26 15:4        | 3:37                           |
| Đ  |              |                 | System<br>工单(T0000005)接创建                                     | 2021-05-26 15:4        | 1:51                           |
| Θ  |              |                 | System<br>The conversation has been closed due to timeout. Th | 2021-05-26 12:13       | 3:30                           |
| Ð  |              |                 | System<br>The conversation has been closed due to timeout. Th | 2021-05-26 12:0        | 6:59                           |
| ٩  |              |                 | yyx<br>submitted a request                                    | 2021-05-26 12:0        | 1:04                           |
| 8  |              |                 | System<br>The conversation has been closed due to timeout. Th | 2021-05-26 12:0        | 0:17                           |
| Ŭ  |              |                 | System<br>The conversation has been closed due to timeout. Th | 2021-05-26 11:52       | 2:14                           |
| ۲  |              |                 | I yyx<br>submitted a request                                  | 2021-05-26 11:4        | 1:04                           |
| 57 | Phrases      |                 | System<br>The conversation has been closed due to timeout. Th | 2021-05-26 11:3        | 5:45                           |
|    | Notification |                 | Mark all as read                                              | 22 results K < 1 2 > X |                                |
| ĸ  |              |                 | · · · · · · · · · · · · · · · · · · ·                         |                        |                                |

When you receive a system message related to a customer (for example, a conversation has been automatically closed due to inactivity), you can view the details of the customer.

# **Chat statistics**

The "Chat statistics" page displays the key statistical data of current agent, and supports filtering by date.

# Overview

| erview                                                                 |                               | 2017-09                                                      | 2017-09-0            | 06 23:59:59 Today                                                         |
|------------------------------------------------------------------------|-------------------------------|--------------------------------------------------------------|----------------------|---------------------------------------------------------------------------|
| Conversations                                                          | Average conversation duration | Response time                                                | Satisfaction ratings | Agent state distribution                                                  |
| <ul> <li>Served conversations</li> <li>Closed conversations</li> </ul> | 20s                           | Average first response time     Average response time     4s | 5                    | Offline     Login     Online     Away     Invisible     Conline     Login |
| 2                                                                      |                               | 48                                                           | Ú                    | Offline                                                                   |

The statistical indicators are as follows:

• Served conversations: Number of incoming and callback conversations served by the agent, including closed and ongoing conversations.

• Closed conversations: Number of conversations closed by the agent.

• Average conversation duration: Average of the conversation duration served by the agent (Duration served/Closed conversations).

- Average first response time: Average of all the first response times of the agent.
- Average response time: Average of all response times of the agent.

• Satisfaction ratings: Average of the satisfaction ratings to the conversations that the agent served. If a conversation has been transferred, all agents who served the conversation share the satisfaction ratings to the conversation.

• Online status distribution: The agent's online time data, including online, busy, away, invisible, login, offline time and proportion.

# Messages/Conversations

The Messages/Conversations graph shows the number of messages and conversations per day.

• Conversations: Number of conversations served by the agent.

• Messages: Number of messages sent by the agent, customer and system during the time when the agent served the conversations. For example, if agent A transfers a conversation to agent B. The messages sent before the transfer belongs to agent A; and the messages sent after the transfer belongs to agent B.

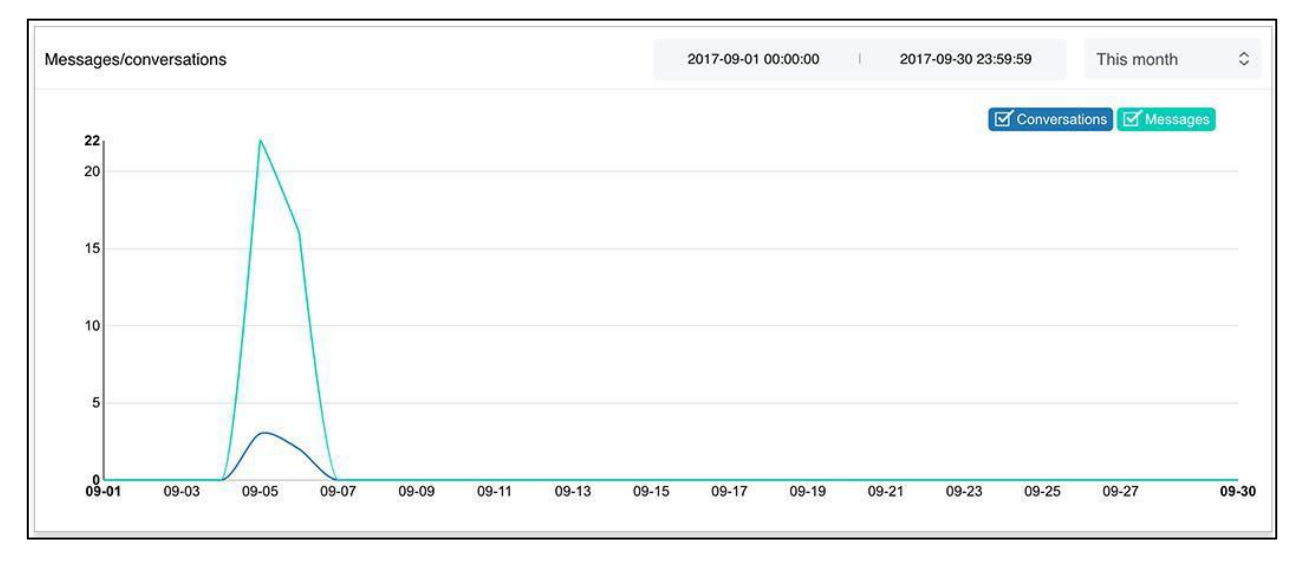

# **Admin Mode**

# Home page

The Home page shows the main data related to agents.

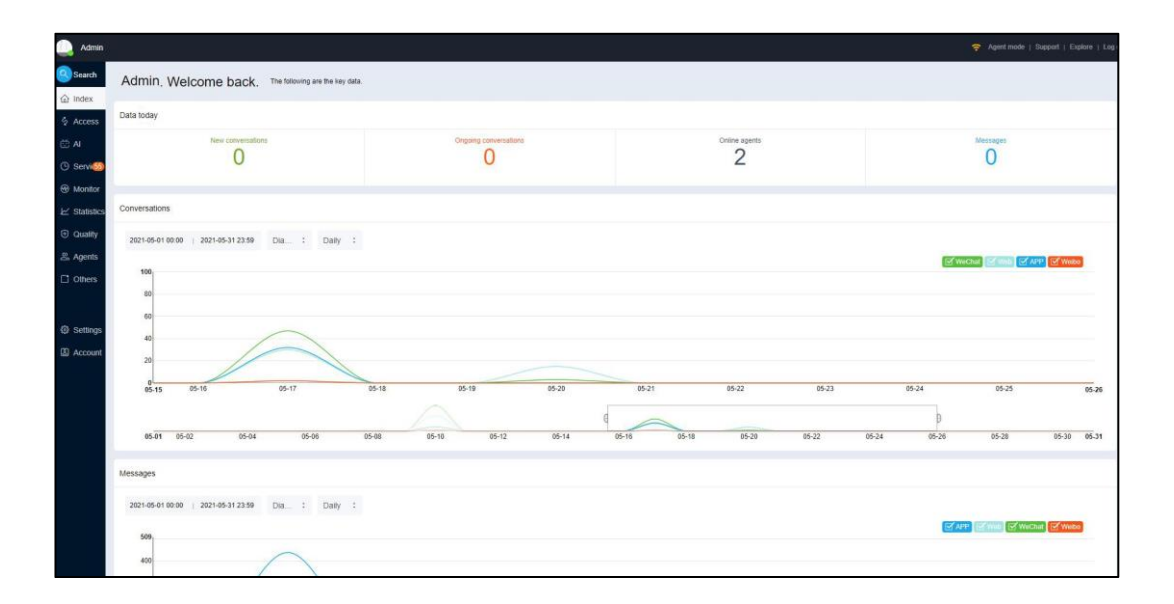

# **Data Today**

**New conversations:** Number of conversations created from 00:00 to the current time, including incoming and callback conversations served by all agents.

Ongoing conversations: Number of conversations that are currently served by all agents.

**Online agents:** Number of logged-in users (agents and admins), including those who are online, invisible, busy, and away.

# Conversations

Trend of conversations, including incoming and callback conversations served by all agents.

The following figure shows a histogram for daily conversations in four channels: App, Web, WeChat, and Weibo.

| 2021-05-01 00:00 2021-05-31 23:59<br>100<br>80<br>60 | Dia<br>05.17<br>WeChat 47<br>Web 30<br>APP 32<br>Welbo 2<br>TOTAL 111 |       |       |       |       |       |       | WKOwa ⊠YMAL ∑ APT | I Waibo |
|------------------------------------------------------|-----------------------------------------------------------------------|-------|-------|-------|-------|-------|-------|-------------------|---------|
|                                                      |                                                                       |       |       |       |       |       |       |                   |         |
| 20<br>0<br>05-15 05-16                               | 05-17 05-18                                                           | 05-19 | 05-20 | 05-21 | 05-22 | 05-23 | 05-24 | 05-25             | 05-     |

# Messages

Trend of messages sent by customers, agents, and the system.

The graph can be changed based on the time range, time granularity (hourly, daily, weekly, or monthly), channel (app, web, WeChat, or Weibo). You can also choose to use different display graphics, such as diagram, area graph, histogram.

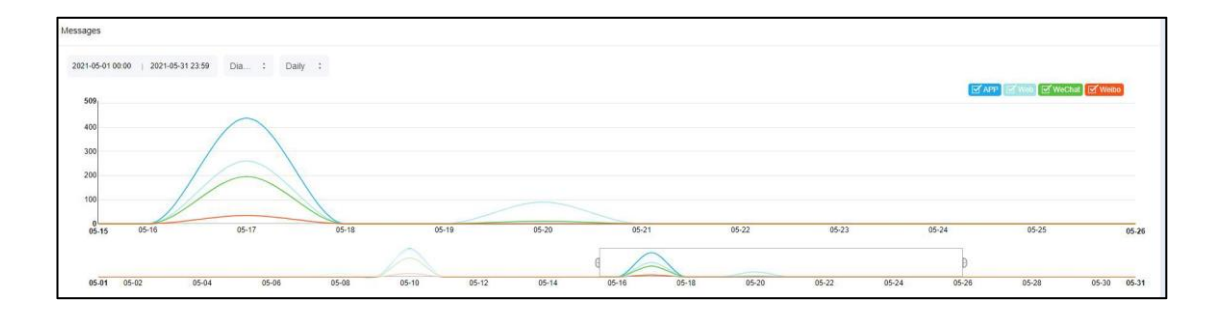

# Access

#### Web

To provide customer service to your web users, you can add a chat window or a H5 page to your website.

| Admin                                       |                                   |                    |                                                                                                    |                                                                                   |                                                                                | 중 Agent mode   Support   Explore   Log |  |  |
|---------------------------------------------|-----------------------------------|--------------------|----------------------------------------------------------------------------------------------------|-----------------------------------------------------------------------------------|--------------------------------------------------------------------------------|----------------------------------------|--|--|
| Search                                      | Access                            | Website            |                                                                                                    |                                                                                   |                                                                                | New plugin                             |  |  |
| ☆ Index ☆ Access                            | V Channels                        | Default web widget | Access mode                                                                                                    | Style Settings                                                                    | Function Settings                                                              | Billboard Settings                     |  |  |
| 🖸 Al                                        | App                               | 123                | Integrate web widget (recommended)                                                                                                    |                                                                                   |                                                                                |                                        |  |  |
| <ul> <li>Service</li> <li>Monito</li> </ul> | WeChat<br>Mini Program            |                    | Copy the following code and embedd in this * / Eody / tag of your website to quicky access the customer service cloud<br><script.src* 077349.sandbox.kefu.easembb.com="" easembb.js?configid="ccf35e2-32e3-4159-9829-39b7998cf456'" en-us="" webla="">//script</script.src*> |                                                                                   |                                                                                |                                        |  |  |
| ∠ Statistics                                | Wechat Mini P                     |                    | Preview Copy                                                                                                    |                                                                                   |                                                                                |                                        |  |  |
| ⊕ Quality                                   | WeChat Work<br>Weibo              |                    | Integrate H5 widget Please complete the certification f                                                                                                    | rst to use the H5 web links, if uncertified,                                      | it only supports open this link in your curren                                 | nt browser. Certification              |  |  |
| C Others                                    | Tik Tok                           |                    | Copy the following webpage links a<br>https://077349. sandbox. kefu. ez                                                                                                    | nd integrate them into your website to con<br>semob. com/webim/im.html?configId=e | nplete the fast access of customer service occ55e2-32e3-4159-9829-39b7998cf456 | cloud                                  |  |  |
| ③ Settings                                  | <ul> <li>Ticket Access</li> </ul> |                    | Click link Copy                                                                                                    |                                                                                   |                                                                                |                                        |  |  |
| Account                                     | Email                             |                    | Developer Guide                                                                                                    |                                                                                   |                                                                                |                                        |  |  |
|                                             |                                   |                    | For more information, please visit D                                                                                                    | commentation Contact technical support                                            | t                                                                              |                                        |  |  |
|                                             |                                   |                    |                                                                                                    |                                                                                   |                                                                                | Reset to defaults Save                 |  |  |

# App

The IM account can be used as a messaging channel between app/web customers and the system. On the App page, you can manage the IM accounts, including adding, modifying, and deleting IM accounts.

| Admin         |                  |                   |                 |                                                                                | Agent mode   Support   Explore   Log out |
|---------------|------------------|-------------------|-----------------|--------------------------------------------------------------------------------|------------------------------------------|
| Search        | Access           | Арр               |                 |                                                                                | + Add IM account                         |
| ☆ Index       | ✓ Channels       |                   |                 |                                                                                |                                          |
| § Access      | Website          | Quick IM account  |                 | IM account information                                                         |                                          |
| 🖾 AI          | App              | Status: Connected | App name:       | kefusandbox                                                                    | •                                        |
| A Sensine     | Worthat          | Demo IM account   | ID:             | 2288413                                                                        |                                          |
| O Gervice     | Wechar           | Status Connected  | Verification:   | Pass                                                                           |                                          |
| Monito        | Mini Program     |                   |                 | Login to IM console                                                            |                                          |
| ∠ Statistics  | Wechat Mini P    |                   | Status:         | Connected                                                                      |                                          |
| Quality       | WeChat Work      |                   | Bound at:       | 2021-05-26                                                                     |                                          |
| S Agents      | Weibo            |                   | Developer Guide | Developer Guide 🕜                                                              |                                          |
| C Others      | Tik Tok          |                   | QR code:        |                                                                                |                                          |
|               | Callcenter       |                   |                 |                                                                                |                                          |
| 2008 - ANALON | V. Ticket Access |                   |                 |                                                                                |                                          |
| Settings      | * TICKELACCESS   |                   |                 |                                                                                |                                          |
| Account       | Email            |                   |                 | 8000 C & 340 C & 3.0<br>125 - 5 10 C = 11 C = 10 C                             |                                          |
|               | Web              |                   |                 |                                                                                |                                          |
|               |                  |                   |                 | Note: Scan it with the upp demo to have the IM account configured on the demo. |                                          |
|               |                  |                   | Action:         | Edit                                                                           |                                          |
|               |                  |                   | 1.000000000     |                                                                                | *                                        |

# AI

# Phrases

A phrase is a commonly used message that the agent sends to the customer. Public phrases are set by the admin for use by all agents.

Go to "Admin Mode > AI > Phrases" to set public phrases. You can add multiple level 1 categories, multiple level 2 categories, and multiple phrases in each category.

| 🚺 Admin      |                |                      |                            |                   | 🗢 Agent mo       | de   Support   Explore | 🚺   Log out |
|--------------|----------------|----------------------|----------------------------|-------------------|------------------|------------------------|-------------|
| Search       | Intelligence   | Phrases              | Add phrase                 | Download template | M Import phrases | C Export phrases       | Delete all  |
| f Index      | V Robot        | classification + / 个 |                            |                   |                  |                        |             |
| § Access     | Robot settings |                      | Hello, how can I help you? |                   |                  |                        |             |
| (_) Al       | Phrases        | greetings            |                            |                   |                  |                        |             |
| () Service   | Knowledge      |                      |                            |                   |                  |                        |             |
| Monitor      | Library        |                      |                            |                   |                  |                        |             |
| ∠ Statistics |                |                      |                            |                   |                  |                        |             |
| Quality      |                |                      |                            |                   |                  |                        |             |
| 운 Agents     |                |                      |                            |                   |                  |                        |             |
| C Others     |                |                      |                            |                   |                  |                        |             |
|              |                |                      |                            |                   |                  |                        |             |
| Settings     |                |                      |                            |                   |                  |                        |             |
| Account      |                |                      |                            |                   |                  |                        |             |
|              |                |                      |                            |                   |                  |                        |             |
|              |                |                      |                            |                   |                  |                        |             |
|              |                |                      |                            |                   |                  |                        |             |
|              |                |                      |                            |                   |                  |                        |             |
|              |                |                      |                            |                   |                  |                        |             |
|              |                |                      |                            |                   |                  |                        |             |
|              |                |                      |                            |                   |                  |                        |             |
|              |                |                      |                            |                   |                  |                        |             |

# Knowledge

"Knowledge" contains accumulated, summarized and precipitated experience, such as product introduction, function description, business process, etc. Each piece of knowledge consists of a title, knowledge content and attachments. The knowledge content can be text or graphic message, and support editing text format.

The knowledge in "Knowledge" is edited by the administrator, and the agent can view it in the "Conversation" and "Knowledge" pages.

| Admin                                      |                           |                      | ₹                                                                                                    | Agent mode   Support   Explore   Log out |
|--------------------------------------------|---------------------------|----------------------|----------------------------------------------------------------------------------------------------|------------------------------------------|
| Search                                     | Intelligence              | Knowledge Download t | mplet [[] Import knowledge [[] Export knowledge Set send method                                                                                                    | Add knowledge Y Sort                     |
| <ul><li>☑ Index</li><li>☑ Access</li></ul> | ✓ Robot<br>Robot settings | All knowledge        | Aftersale conversation     Helio we have a very confessional after-sales team mark rescores to ensure the quality of service, as far as possible to make customers satisfies | Updated at: 2021-05-26 12:45:46          |
| 🖾 Al                                       | Phrases                   | Draft                | Logistics conversion     The non-the determines and their destination in 1.2 date in Earons //Neilsecond Shareholi and 3.6 date outride. Earons //Neilsecond Shareholi       | Updated at: 2021-05-26 12:45:46          |
| Service                                    | Knowledge                 | After-sale knowledge | та должна о чето и и та человано п - с чурт паедецекратан операт как оо чур онине индук, служу ин опера                                                                      |                                          |
| ✓ Monitor ✓ Statistics                     | Library                   | Pre-sale knowledge   |                                                                                                    |                                          |
| Quality                                    |                           |                      |                                                                                                    |                                          |
| 옷 Agents                                   |                           |                      |                                                                                                    |                                          |
| L) Others                                  |                           |                      |                                                                                                    |                                          |
| Settings                                   |                           |                      |                                                                                                    |                                          |
| Account                                    |                           |                      |                                                                                                    |                                          |
|                                            |                           |                      |                                                                                                    |                                          |
|                                            |                           | Category management  |                                                                                                    |                                          |

# History

# Customer

In the Admin Mode, the Customers page shows all the customers who are served in the system. Admins can view the customer profiles and manage the customers.

#### Information

The Customers page displays the customers created within this week by default. The customers can be filtered based on the time period, customer tag, customer name, and customer IDs. Additionally, the customer name and customer ID support fuzzy query.

| Admin        |                 |                    |                      |                       |                    |      |       |       |               |
|--------------|-----------------|--------------------|----------------------|-----------------------|--------------------|------|-------|-------|---------------|
| Search       | Service         | Customer info      |                      |                       |                    |      |       |       |               |
| Index        | ✓ Customer      |                    |                      |                       |                    |      |       |       |               |
| Access       | Infomation      | All                | Nickname             | Created at            | Customer tags      | Name | Phone | Email | Action        |
| 🔁 Al         | Log             | Blacklist          | e webim-visitor-J9PY | 2021-06-01 15:19:48   |                    | -    | -     | -     | 5             |
| Service      | ✓ Online record | webapp visitorCent | webim-visitor-HYYV   | / 2021-05-26 15:21:50 | Intentional Common | -    | -     | -     | 5             |
|              | History session | Custom Eiller      |                      |                       |                    |      |       |       |               |
| ⊮ Statistics | Notes           | Cusion Pages 2     |                      |                       |                    |      |       |       |               |
| Quality      | Search          |                    |                      |                       |                    |      |       |       |               |
| ය. Agents    | ✓ Call record   |                    |                      |                       |                    |      |       |       |               |
| C Others     | History call    |                    |                      |                       |                    |      |       |       |               |
|              | Outbound task   |                    |                      |                       |                    |      |       |       |               |
| Settings     | newNavinfo.na   |                    |                      |                       |                    |      |       |       |               |
| Account      | ∽ SMS           |                    |                      |                       |                    |      |       |       |               |
|              | SMS record      |                    |                      |                       |                    |      |       |       |               |
|              | SMS template    |                    |                      |                       |                    |      |       |       |               |
|              |                 |                    |                      |                       |                    |      |       |       | oport profile |

#### Log

Admins can manage the blacklist by adding customers to the blacklist, viewing the blacklist, and removing customers from the blacklist. Enter the "Admin mode > History > Log" page, you can view the operation log of the blacklist, click the operation log record to display customer information, interaction details and blacklist operation details.

| Log |                     |                       |               |                                       |                  | ₽ Sort |
|-----|---------------------|-----------------------|---------------|---------------------------------------|------------------|--------|
| Ali | Operation time      | Туре                  | Operator      | nickname                              | Reason           |        |
|     | 2021-05-17 17:36:56 | Add to blacklist      | b@easemob.com | 1000001-1621244209                    | blacklist reason |        |
|     | 2021-05-10 19:19:47 | Add to blacklist      | Admin         | 1000001-1620645582                    | blacklist reason |        |
|     | 2021-05-10 18:57:53 | Add to blacklist      | Admin         | 1000001-1620644267                    | blacklist reason |        |
|     | 2021-05-08 15:47:32 | Remove from blacklist | b@easemob.com | webim-visitor-RWK4E843VVTJEXRHYBCM    |                  |        |
|     | 2021-05-08 15:47:27 | Add to blacklist      | b@easemob.com | webim-visitor-RWK4E843VVTJEXRHYBCM    | 111              |        |
|     | 2021-05-08 15:47:13 | Remove from blacklist | b@easemob.com | 1000001-1617017940                    |                  |        |
|     | 2021-03-29 19:39:06 | Add to blacklist      | Admin         | 1000001-1617017940                    | blacklist reason |        |
|     | 2021-03-25 20:00:14 | Add to blacklist      | b@easemob.com | felf64b39-93df-4d1e-99a9-4c234158f775 | 双方都              |        |
|     | 2020-07-17 12:50:53 | Add to blacklist      | Admin         | 1000001-1594961448                    | blacklist reason |        |
|     | 2020-06-03 20:47:04 | Add to blacklist      | Admin         | 1000001-1591188417                    | blacklist reason |        |
|     |                     |                       |               |                                       |                  |        |

#### **Online Record**

#### **History session**

In the Admin Mode, on the History page, admins can view all the closed conversations, messages, customer profiles, satisfaction ratings, and transfer records, and perform quick quality reviews.

The conversation list shows the customer name, agent name, start time (join or transfer time), conversation tag, transfer status, channel, and channel account. The conversations can be filters based on these information.

| Admin                            |                 |                           |                       |                        |                    | 🤶 Agent mode   Su | pport I Explore I Log out |
|----------------------------------|-----------------|---------------------------|-----------------------|------------------------|--------------------|-------------------|---------------------------|
| Search                           | Service         | History session           |                       |                        | Table Setting      | Conversation ID   | Q 7 Sort                  |
| ☆ Index                          | ✓ Customer      |                           |                       |                        | 10                 |                   | _                         |
| Access                           | Infomation      | Customer                  | Last customer service | Access time            | Conversation types | Channel           | Action                    |
| 🔁 AI                             | Log             | webim-visitor-J9PYMGWMQR  | admin                 | 2021-06-01<br>15:19:55 | Inbound            | Web               | 5 4                       |
| Service                          | ✓ Online record | webim-visitor-HYYV9C9BYB4 | admin                 | 2021-05-31<br>15:50:09 | Inbound            | Web               | 5 4                       |
| Monito     Monito     Statistics | History session | webim-visitor-CVYPVTTC2FP | 23                    | 2021-05-31<br>15:14:16 | Inbound            | Web               | 5 5                       |
| Quality                          | Search          |                           |                       |                        |                    |                   |                           |
| Agents                           | ✓ Call record   |                           |                       |                        |                    |                   |                           |
| C Others                         | History call    |                           |                       |                        |                    |                   |                           |
|                                  | Outbound task   |                           |                       |                        |                    |                   |                           |
| Settings                         | newNavinfo.na   |                           |                       |                        |                    |                   |                           |
| Account                          | ∨ SMS           |                           |                       |                        |                    |                   |                           |
| 0.—38                            | SMS record      |                           |                       |                        |                    |                   |                           |
|                                  | SMS template    |                           |                       |                        |                    |                   |                           |
|                                  |                 |                           |                       |                        |                    |                   | C Export                  |

#### Notes

When customers have been waiting for a long time or agents are too busy to reply to them in time, the customers can choose to leave a note instead. On web widgets, if the robot is offline at non-work hours, the widgets display the note form by default. Customers' notes are different from conversations and do not go to the Queue.

| Service     | Note Projecti    | d:6001 | Developer | Guide |               |                     |                            |                     | Enter a nu    | mber 🔍     |
|-------------|------------------|--------|-----------|-------|---------------|---------------------|----------------------------|---------------------|---------------|------------|
| Infomation  | Notes            |        |           | No.   | Created by    | Created at          | Updated at                 | Channel :           | Assign to     | Status     |
| Log         | Open notes       | ω      |           | 14091 | yyx-ceshi     | 2021-05-25 18:29:00 | 2021-05-25 18:29:00        | Web                 | Unassigned    | 未处理        |
| Online reco | Pending notes    | 44     |           | 14087 | b@easemob.com | 2021-05-17 17:38:56 | 2021-05-17 17:38:56        | APP                 | Unassigned    | 未处理        |
| Notes 🙆     | Solved notes     | 8      |           | 16083 | b@easemob.com | 2021-05-17 17:38:55 | 2021-05-17 17:38:55        | APP                 | Unassigned    | 未处理        |
| Search      | All              | 108    |           | 16082 | b@easemob.com | 2021-05-17 17:38:55 | 2021-05-17 17:38:55        | APP                 | b@easemob.com | 未处理        |
|             | Unassigned notes | 76     |           | 16081 | b@easemob.com | 2021-05-17 17:38:54 | 2021-05-17 17:38:55        | APP                 | b@easemob.com | 未处理        |
|             | Custom filter    |        |           | 16080 | b@easemob.com | 2021-05-17 17:38:53 | 2021-05-17 17:38:53        | APP                 | Unassigned    | 未处理        |
|             |                  |        |           | 16079 | b@easemob.com | 2021-05-17 17:38:53 | 2021-05-17 17:38:53        | APP                 | Unassigned    | 未处理        |
|             |                  |        |           | 14085 | b@easemob.com | 2021-05-17 17:38:53 | 2021-05-17 17:38:53        | APP                 | Unassigned    | 未处理        |
|             |                  |        |           |       | 16072         | Admin               | 2021-05-10 19:22:01        | 2021-05-10 19:22:01 | APP           | Unassigned |
|             |                  |        |           | 14074 | Admin         | 2021-05-10 19:22:01 | 2021-05-10 19:22:01        | APP                 | Unassigned    | 未处理        |
|             |                  |        |           | 14073 | Admin         | 2021-05-10 19:22:01 | 2021-05-10 19:22:01        | APP                 | Admin         | 未处理        |
|             |                  |        |           | 14072 | Admin         | 2021-05-10 19:22:00 | 2021-05-10 19:22:00        | APP                 | Admin         | 未处理        |
|             |                  |        |           | 14071 | Admin         | 2021-05-10 19:22:00 | 2021-05-10 19:22:00        | APP                 | Unassigned    | 未处理        |
|             |                  |        |           | 16071 | Admin         | 2021-05-10 19:21:59 | 2021-05-10 19:21:59        | APP                 | Unassigned    | 未处理        |
|             |                  |        |           | 14070 | Admin         | 2021-05-10 19:21:59 | 2021-05-10 19:21:59        | APP                 | Unassigned    | 未处理        |
|             |                  |        |           | 16069 | Admin         | 2021-05-10 19:00:07 | 2021-05-10 19:00:07        | APP                 | Unassigned    | 未处理        |
|             |                  |        | Selec     | :təl  |               |                     | 56 results ( ( 1 2 3 4 ) ) |                     |               | (C) ##     |
|             |                  |        |           |       |               |                     |                            |                     |               |            |

#### Search

On the Search page, you can search for all conversations and messages based on keywords. The search results include the customer/agent name and the message delivery time. You can also export the search result.

By default, the search result only includes conversations created within the last 30 days.

| Admin        |                 |                                                                                                |          |
|--------------|-----------------|------------------------------------------------------------------------------------------------|----------|
| Search       | Service         | Search                                                                                         |          |
| 습 Index      | ✓ Customer      |                                                                                                |          |
| § Access     | Infomation      |                                                                                                |          |
| 🖾 Al         | Log             | Conversations     Messages                                                                     |          |
| Service      | ✓ Online record |                                                                                                |          |
| 🛞 Monito     | History session | In the last 7days, there are 3 results.                                                        |          |
| ∠ Statistics | Notes           | woom-visior-Juty YMGVMIURK492RFGQ8E/Admin 2021-08-01 15:19:48<br>Hi there. How can I help you? |          |
| Quality      | Search          | webim-visitor-HYYV9C9BYB4VQTPXTEF6/Admin 2021-05-31 15:45:06 Hithere Hwy can Leavy voi?        |          |
| and Agents   | ✓ Call record   | wohim.viellor.CV/PV/TC/2EDDE2MI326CV/23 2021.05.27 11:12:30                                    |          |
| C Others     | History call    | Hithere. How can I halp you?                                                                   |          |
|              | Outbound task   |                                                                                                |          |
| Settings     | newNavinfo.na   |                                                                                                |          |
| Account      | ∨ SMS           |                                                                                                |          |
|              | SMS record      |                                                                                                | C Export |
|              | SMS template    |                                                                                                |          |
|              |                 |                                                                                                |          |
|              |                 |                                                                                                |          |

# Monitor

# Operational

#### Alarm records

On the alarm records page, it records the alarm related to the agent's operation of the day. At present, it supports setting the alarm when the agent fails to reply within the preset time period, and sends the alarm when the keyword in the agent message is matched.

| Monitor                                             | Alarm records    |               |                        |                               |         |               |             | Ƴ Sort   |
|-----------------------------------------------------|------------------|---------------|------------------------|-------------------------------|---------|---------------|-------------|----------|
| <ul> <li>Operationa</li> </ul>                      |                  |               |                        |                               |         |               |             |          |
| Alarm records                                       | Event name       | Atarm level   | Date & time            | webapp supervision agent_nick | Keyword | Customer      | 状态          | Action   |
| Session timeo                                       | 春振经时未回复          | Level 1 alarm | 2021-05-25<br>18:53:54 | cubin                         |         | yyx-ceshi     | Unprocessed |          |
| Satisfaction w                                      | 春服却的未回复          | Level 1 alarm | 2021-05-25<br>18:51:45 | cubin                         |         | yyx-ceshi     | Unprocessed |          |
| <ul> <li>Current ser</li> <li>Conversati</li> </ul> | <b>有限43</b> 时未回复 | Level 1 alarm | 2021-05-25<br>18:42:20 | cubin                         |         | yyx-ceshi     | Unprocessed | 0        |
| Real time moni.                                     | 奏报经时未闻复          | Level 1 alarm | 2021-05-20<br>17-27:54 | 64                            |         | 1000001-10795 | Unprocessed |          |
| Supervise                                           | 會很超时未回复          | Level 1 alarm | 2021-05-20<br>17:27:51 | 63                            |         | 1000001-31832 | Unprocessed |          |
| Team monitoring                                     | 春辰的外国发           | Level 1 alarm | 2021-05-20<br>17:27:49 | 68                            |         | 1000001-39687 | Unprocessed |          |
| Approvals                                           | 有限趋地中国发          | Level 1 alarm | 2021-05-20<br>17:27:46 | 10                            |         | 1000001-69230 | Unprocessed |          |
| Online blacklis                                     | 春辰经时末回复          | Level 1 alarm | 2021-05-20<br>17:27:42 | 6                             |         | 1000001-12429 | Unprocessed |          |
| Public phrase r.                                    | 會很起的未回复          | Level 1 alarm | 2021-05-17<br>17:45:41 | b@easemob.com                 |         | 1000001-57372 | Unprocessed |          |
|                                                     | 有很短时未回复          | Level 1 alarm | 2021-05-17<br>17.45:38 | b@easemob.com                 |         | 1000001-24737 | Unprocessed |          |
|                                                     | 春振歸时未回复          | Level 1 alarm | 2021-05-17<br>17:45:34 | b@easemob.com                 |         | 1000001-27777 | Unprocessed |          |
|                                                     | 春辰超时中回复          | Level 1 alarm | 2021-05-17<br>17:45:13 | b@easemob.com                 |         | 1000001-59730 | Unprocessed | 0        |
|                                                     | 書服證时末回复          | Level 1 alarm | 2021-05-17<br>17:45:10 | b@easemob.com                 |         | 1000001-60165 | Unprocessed |          |
|                                                     | 會振怒的未回复          | Level 1 alarm | 2021-05-17<br>17:45:07 | b@easemob.com                 |         | 1000001-68744 | Unprocessed |          |
|                                                     | 春振録时未回复          | Level 1 alarm | 2021-05-17<br>17.45.04 | b@easemob.com                 |         | 1000001-34918 | Unprocessed |          |
|                                                     | 春辰歸时未回复          | Level 1 alarm | 2021-05-17<br>17:45:01 | b@easemob.com                 |         | 1000001-79140 | Unprocessed |          |
|                                                     | Mark all as      |               |                        | 134 maults 1 ( 1 2 3 4 5 8    | - 1 2 3 |               |             | 10 Fined |

# **Current service**

#### **Online Queuing**

The Queue panel displays the conversations that are currently queued for pick-up.

| Agents                          | Online Queuing     |                     |         |      |                |         |                 |          |               | Υ s:   |
|---------------------------------|--------------------|---------------------|---------|------|----------------|---------|-----------------|----------|---------------|--------|
| <ul> <li>Operationa</li> </ul>  |                    |                     |         |      |                |         |                 |          |               |        |
| Alarm records                   |                    |                     | Pending |      |                |         |                 | Visiting |               |        |
| Session timeo                   | Customer           | Created at          | 等待时长    | Team | Agent nickname | Channel | Channel account | VIP      | Customer tags | Action |
| Satisfaction w                  | webim-visitor-EVEY | 2021-05-25 20 28 42 | 96      | Rat  |                | Web     | 快速的建的关联         | No       |               | →      |
| <ul> <li>Current ser</li> </ul> |                    |                     |         |      |                |         |                 |          |               |        |
| Coline Ques                     |                    |                     |         |      |                |         |                 |          |               |        |
| Current session                 |                    |                     |         |      |                |         |                 |          |               |        |
| <ul> <li>Conversati</li> </ul>  |                    |                     |         |      |                |         |                 |          |               |        |
| Real time moni.                 |                    |                     |         |      |                |         |                 |          |               |        |
| Supervise                       |                    |                     |         |      |                |         |                 |          |               |        |
| Team monitoring                 |                    |                     |         |      |                |         |                 |          |               |        |
| ~ Approvals                     |                    |                     |         |      |                |         |                 |          |               |        |
| Agent status a                  |                    |                     |         |      |                |         |                 |          |               |        |
| Online blacklis                 |                    |                     |         |      |                |         |                 |          |               |        |
| Public phrase r.                |                    |                     |         |      |                |         |                 |          |               |        |
|                                 |                    |                     |         |      |                |         |                 |          |               |        |
|                                 |                    |                     |         |      |                |         |                 |          |               |        |
|                                 |                    |                     |         |      |                |         |                 |          |               |        |
|                                 |                    |                     |         |      |                |         |                 |          |               |        |
|                                 |                    |                     |         |      |                |         |                 |          |               |        |
|                                 |                    |                     |         |      |                |         |                 |          |               |        |
|                                 |                    |                     |         |      |                |         |                 |          |               |        |

#### **Current session**

Admins can monitor all ongoing conversations, including those served by agents and the robot. The conversations can be filtered based on the time period, agent name, customer name, and customer tag. By default, all ongoing conversations are displayed.

| Monitor         | Current session                       |         |            |         | yyx-ceshi (I    | (bd4aec87-af60-4a21-aaa5-3b37891fb7d5)    | ₫ ₩           | \$ ₽ ¤ © ×                 |
|-----------------|---------------------------------------|---------|------------|---------|-----------------|-------------------------------------------|---------------|----------------------------|
| ~ Operationa    | Guirent session                       |         |            |         | Type to sea     | earch 🔍                                   | Profil        | e Phrases                  |
| Alarm records   | C.                                    | istomer | Agent name | Team Cl | a IP: 211.157.3 | 346.18 Erpand                             | Nickname      | yyx-cashi 6                |
| Session timeo   | • • • • • • • • • • • • • • • • • • • | x ceshi | cubin      | v       |                 | More message history                      | Real name     | Real name                  |
| Satisfaction w  |                                       |         |            |         |                 | 您好,有什么可以帮助您的吗?                            | D             | webim-visitor-XQ7YEJC3G2MB |
| Online Queuing  |                                       |         |            |         |                 | y (May 25 19.00:14)<br>会话中结束。             | Phone         | 13243432321                |
| Current session |                                       |         |            |         | (May 25 19:11   | 11.33] yys-centri                         | QQ            | 00.00                      |
| ✓ Conversati    |                                       |         |            |         | 0.4             |                                           | Email         | Final address              |
| Real time moni. |                                       |         |            |         |                 | 您好。有什么可以帮助您的吗?                            | Company       | Company name               |
| Team monitoring |                                       |         |            |         |                 | y (May 25 19:11:33)<br>始頃、现在是附成技能出接待您的会语~ | Descripti     | Description                |
| ~ Approvals     |                                       |         |            |         | (May 25 19 11   | it 38) yys-ceshi                          |               |                            |
| Agent status a  |                                       |         |            |         | (May 25 19.11   | ili AT) yys-caului                        | Customer taos | 2                          |
| Public phrase r |                                       |         |            |         | 0               | 後                                         | VIPSIP        | <b>致退</b> 客户 意向客户          |
|                 |                                       |         |            |         |                 |                                           |               |                            |
|                 |                                       |         |            |         |                 |                                           |               |                            |
|                 |                                       |         |            |         |                 |                                           |               |                            |
|                 |                                       |         |            |         |                 |                                           |               |                            |
|                 |                                       |         |            |         |                 |                                           |               |                            |
|                 |                                       |         |            |         | Type your m     | message here                              |               |                            |
|                 |                                       |         |            |         |                 | Send whisper                              |               |                            |

# Approvals

It supports the agent to submit applications, which are approved by the administrator, so as to enhance the management ability of the agents and strengthen the team cooperation. The approvals includes agent status approval, blacklist approval and common language approval.

#### Agent status approval

When the administrator turns on the "Agent's status change needs approval" switch, the general agents will switch the online status from "online" to busy, away and invisible status, which needs the administrator's approval; when the administrator turns off this switch, ordinary agents can switch the online status at will.

This switch does not affect the administrator's switching online status.

| Agents                          | Agent status approval |   |             |              |                  |                      |             |          |  |  |
|---------------------------------|-----------------------|---|-------------|--------------|------------------|----------------------|-------------|----------|--|--|
| Operationa                      |                       |   |             |              |                  |                      |             |          |  |  |
| Alarm records                   | Pending               | 0 | Request No. | Requested by | Request time     | Туре                 | Reason      | Status   |  |  |
| Session timeo                   | Approved              |   | 257119      | уух          | 2021-05-26 11:22 | Agent status request | have a rest | Approved |  |  |
| Satisfaction w                  | Rejected              |   | 257117      | уух          | 2021-05-26 10:57 | Agent status request | 上个圆所        | Approved |  |  |
| <ul> <li>Current ser</li> </ul> |                       |   |             |              |                  |                      |             |          |  |  |
| Online Queuing                  |                       |   |             |              |                  |                      |             |          |  |  |
| Current session                 |                       |   |             |              |                  |                      |             |          |  |  |
| ✓ Conversati                    |                       |   |             |              |                  |                      |             |          |  |  |
| Real time moni                  |                       |   |             |              |                  |                      |             |          |  |  |
| Supervise                       |                       |   |             |              |                  |                      |             |          |  |  |
| Team monitoring                 |                       |   |             |              |                  |                      |             |          |  |  |
| ✓ Approvals                     |                       |   |             |              |                  |                      |             |          |  |  |
| Agent status a                  |                       |   |             |              |                  |                      |             |          |  |  |
| Online blacklis                 |                       |   |             |              |                  |                      |             |          |  |  |
| Public phrase r.                |                       |   |             |              |                  |                      |             |          |  |  |
|                                 |                       |   |             |              |                  |                      |             |          |  |  |
|                                 |                       |   |             |              |                  |                      |             |          |  |  |
|                                 |                       |   |             |              |                  |                      |             |          |  |  |
|                                 |                       |   |             |              |                  |                      |             |          |  |  |
|                                 |                       |   |             |              |                  |                      |             |          |  |  |
|                                 |                       |   |             |              |                  |                      |             |          |  |  |
|                                 |                       |   |             |              |                  |                      |             |          |  |  |

#### **Online blacklist approval**

When adding agents to the blacklist needs to be approved, the administrator can enter the "Admin mode > Settings > Function settings" page to turn on the "Adding agents to blacklist requires approval" switch. When the administrator turns off this switch, ordinary agent can agents to the blacklist at will. Administrators adding agents to the blacklist are not affected by this switch.

After the agent submits the request, the system will prompt the administrator in the upper right corner of the page where the administrator is, so as to facilitate the administrator to process such requests quickly.

After the pop-up window disappears, the administrator can still enter the "Admin mode > Monitor>Approvals" page to view or process blacklist requests submitted by agents.

| Agents          | Online blac | klist appro | val         |              |                  |                    |                 |         |
|-----------------|-------------|-------------|-------------|--------------|------------------|--------------------|-----------------|---------|
| ~ Operationa    | _           |             |             |              |                  |                    |                 |         |
| Alarm records   | Pending     | 0           | Request No. | Requested by | Request time     | Туре               | Reason          | Status  |
| Session timeo   | Approved    | 0           | 257120      | уух          | 2021-05-26 11:41 | Blacklist approval | No civilization | Pending |
| Satisfaction w  | Rejected    | 0           |             |              |                  |                    |                 |         |
| ✓ Current ser   |             |             |             |              |                  |                    |                 |         |
| Online Queuing  |             |             |             |              |                  |                    |                 |         |
| Current session |             |             |             |              |                  |                    |                 |         |
| ✓ Conversati    |             |             |             |              |                  |                    |                 |         |
| Real time moni  |             |             |             |              |                  |                    |                 |         |
| Supervise       |             |             |             |              |                  |                    |                 |         |
| Team monitoring |             |             |             |              |                  |                    |                 |         |
| ~ Approvais 🧿   |             |             |             |              |                  |                    |                 |         |
| Agent status a  |             |             |             |              |                  |                    |                 |         |
| Online black    |             |             |             |              |                  |                    |                 |         |
| Public phrase r |             |             |             |              |                  |                    |                 |         |
|                 |             |             |             |              |                  |                    |                 |         |
|                 |             |             |             |              |                  |                    |                 |         |
|                 |             |             |             |              |                  |                    |                 |         |
|                 |             |             |             |              |                  |                    |                 |         |
|                 |             |             |             |              |                  |                    |                 |         |
|                 |             |             |             |              |                  |                    |                 |         |

| Soarch       | Agents                         | Online black  | kliet annro | wal         |       |              |                                             |           |                    |                 |         |
|--------------|--------------------------------|---------------|-------------|-------------|-------|--------------|---------------------------------------------|-----------|--------------------|-----------------|---------|
| D Index      | ~ Operationa                   | Of third Diac | kiist appro | i ven       |       | Detail       |                                             | ×         |                    |                 |         |
| G Access     | Alarm records                  | Pending       | . 0         | Request No. | Reque | Request      | 267120                                      | 0         | Type               | Reason          | Status  |
| E AI         | Session timeo                  | Approved      | 0           | 257120      | 35    | Type         | Blacklet anormal                            | 0         | Blacklist approval | No civilization | Pending |
| () Servi     | Satisfaction w                 | Rejected      | 0           |             |       | Depuest      | Concerns of the second                      |           |                    |                 |         |
| 🛞 Monita     | ~ Current ser                  |               |             |             |       | request      | 114                                         |           |                    |                 |         |
| ∠ Statistics | Online Queuing                 |               |             |             |       | Request      | 2021-05-26 11:41                            | 8         |                    |                 |         |
| Quality      | Current session                |               |             |             |       | Blacklist ap | proval                                      |           |                    |                 |         |
| 島. Agents    | <ul> <li>Conversati</li> </ul> |               |             |             |       | EVEY         | ime: webim-visitor-<br>BXP8TMVVCVY732YC     | - 1       |                    |                 |         |
| C Others     | Real time moni                 |               |             |             |       | View o       | 005010-0327-4910-8896-08813C80052<br>Iotali |           |                    |                 |         |
|              | Sopenrise                      |               |             |             |       | Detron       | No chilization                              |           |                    |                 |         |
| ③ Settings   | Team monitoring                |               |             |             |       |              | report                                      | - APPROVE |                    |                 |         |
| (II) Account | ~ Approvals 🚺                  |               |             |             |       |              |                                             |           |                    |                 |         |
|              | Agent status a                 |               |             |             |       |              |                                             |           |                    |                 |         |
|              | Online black                   |               |             |             |       |              |                                             |           |                    |                 |         |
|              |                                |               |             |             |       |              |                                             |           |                    |                 |         |
|              |                                |               |             |             |       |              |                                             |           |                    |                 |         |
|              |                                |               |             |             |       |              |                                             |           |                    |                 |         |
|              |                                |               |             |             |       |              |                                             |           |                    |                 |         |
|              |                                |               |             |             |       |              |                                             |           |                    |                 |         |
|              |                                |               |             |             |       |              |                                             |           |                    |                 |         |
|              |                                |               |             |             |       |              |                                             |           |                    |                 |         |

#### Public phrase request

It supports agents to submit personal common phrase to public phrase for approval by administrator. After approval, the common phrase will be automatically added to the public phrase for all agent.

| 🔔 Admin      |                                 |             |            |             |              |                  |                       | 👳 Agent mo      | le   Support   Explore   Log out |
|--------------|---------------------------------|-------------|------------|-------------|--------------|------------------|-----------------------|-----------------|----------------------------------|
| Search       | Agents                          | Public phra | ase reque: | st          |              |                  |                       |                 |                                  |
| 습 Index      | <ul> <li>Operationa</li> </ul>  |             |            |             |              |                  |                       |                 |                                  |
| Access       | Alarm records                   | Pending     | 0          | Request No. | Requested by | Request time     | Туре                  | Reason          | Status                           |
| Č AI         | Session timeo                   | Approved    | 1          | 257121      | уух          | 2021-05-26 12:01 | Public phrase request | Please approve~ | Pending                          |
| 🕒 Servi 🙆    | Satisfaction w                  | Rejected    | 0          |             |              |                  |                       |                 |                                  |
| Monital      | <ul> <li>Current ser</li> </ul> |             |            |             |              |                  |                       |                 |                                  |
| ∠ Statistics | Online Queuing                  |             |            |             |              |                  |                       |                 |                                  |
| Quality      | Current session                 |             |            |             |              |                  |                       |                 |                                  |
| 용 Agents     | ✓ Conversati                    |             |            |             |              |                  |                       |                 |                                  |
| C Others     | Real time moni.                 |             |            |             |              |                  |                       |                 |                                  |
|              | Supervise                       |             |            |             |              |                  |                       |                 |                                  |
| ③ Settings   | Team monitoring                 |             |            |             |              |                  |                       |                 |                                  |
| Account      | ~ Approvals 0                   |             |            |             |              |                  |                       |                 |                                  |
|              | Agent status a                  |             |            |             |              |                  |                       |                 |                                  |
|              | Online blacklis                 |             |            |             |              |                  |                       |                 |                                  |
|              | Public phras                    |             |            |             |              |                  |                       |                 |                                  |

# **Statistics**

#### Workload

The workload report includes the overview, trend of conversations and messages, conversation distribution (by conversation labels), conversation distribution (by messages), conversation distribution (by duration), agent workload, and team workload. You can filter these data and export the report based on the filtering options (including the time period, conversation tag, channel, channel account, agent, team, and conversation type). All query results are displayed in real time.

Metrics in the overview and graphics are system metrics; those in agent/team workload tables

are for each agent/team.

To view the workload report, go to "Admin Mode>Statistics > Analytics > Workload". By default, the Workload page displays the workload completed by all agents this week.

#### Overview

The workload overview includes the system metrics: the number of messages, the number of end sessions, the number of subsequent sessions, the average number of single-session messages, the maximum number of single-session messages, the duration of the session, and the maximum duration of the session.

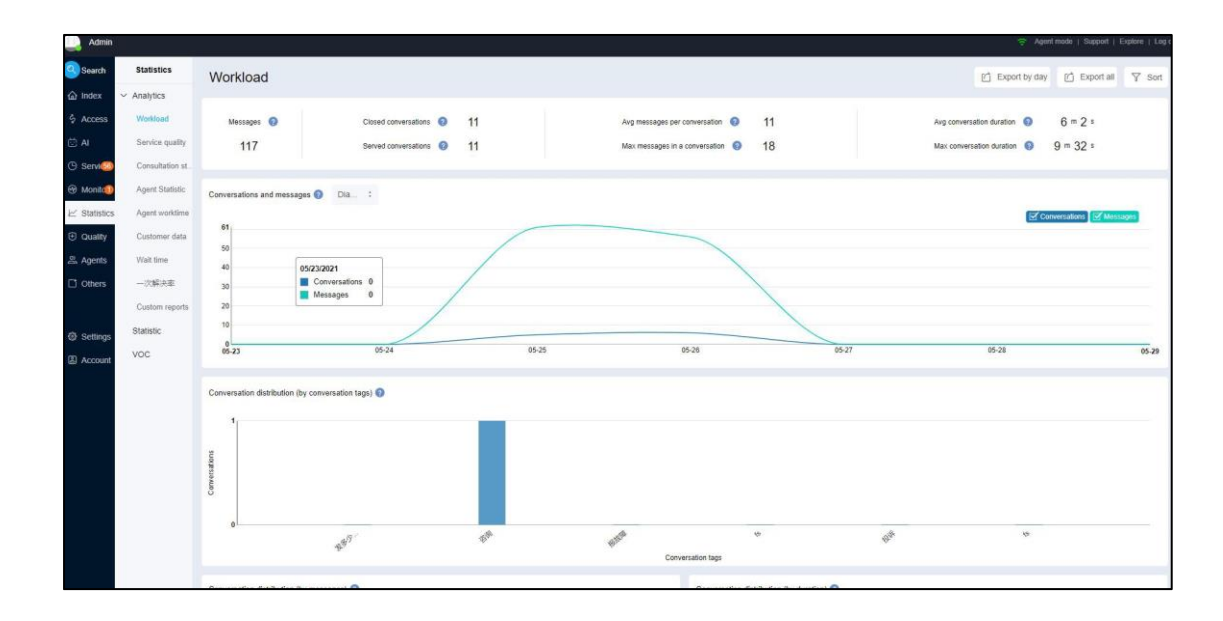

#### **Conversations and Messages**

Display the distribution of conversations started every day and the messages in these conversations in a diagram or histogram. The number of conversations is consistent with the History page.

| 61<br>50<br>40<br>51<br>62252021<br>■ Conversations 5<br>■ Messages 61 |  |
|------------------------------------------------------------------------|--|
| 40 Messages 61                                                         |  |
|                                                                        |  |
| 30                                                                     |  |
| 20                                                                     |  |

Conversation Distribution (by Conversation Tags)

Display the distribution of conversations based on the conversation tags. When filtering the workload data:

If you select All Tags, the number of conversations corresponding to each root node of the conversation tags is displayed (the number of conversations of a root node contains the total number of conversations under all its leaf nodes).

If you select Specified Tags, you can select any conversation tags. The number of conversations corresponding to the selected tags will be displayed (if you select a root node or branch node, the number of conversations contains the total number of conversations under all its leaf nodes).

If you select No Tags, no data is displayed.

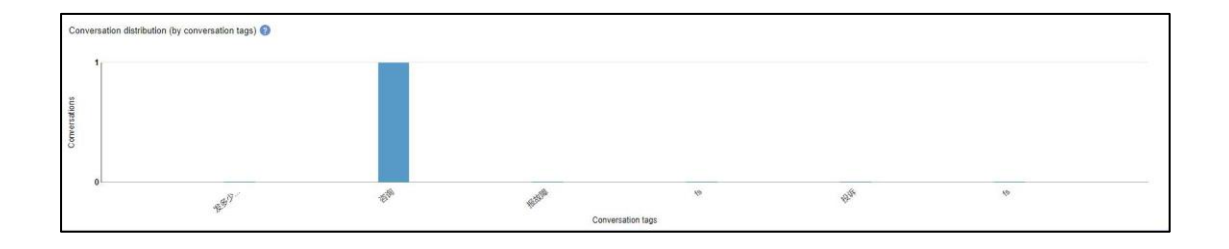

Conversation Distribution (by Messages)

Display the distribution of conversations based on the number of messages.

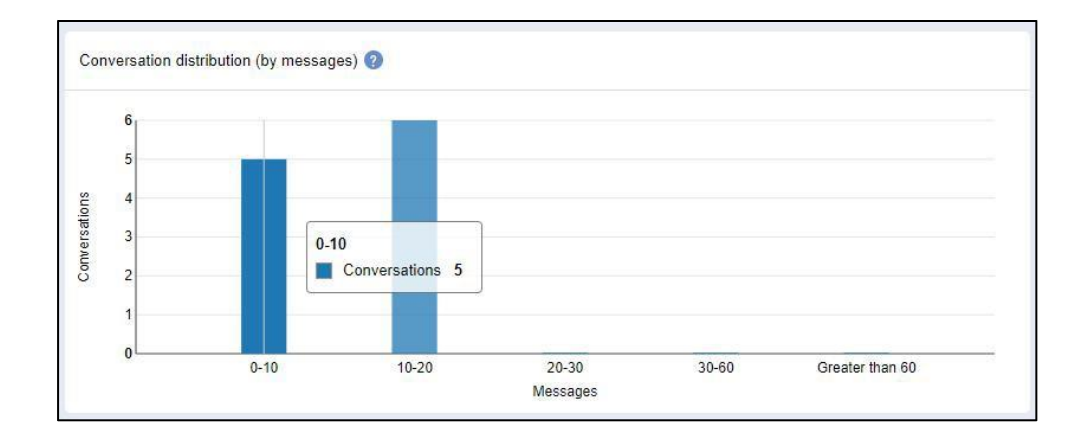

Conversation Distribution (by Duration)

Display the distribution of conversations based on the conversation duration.

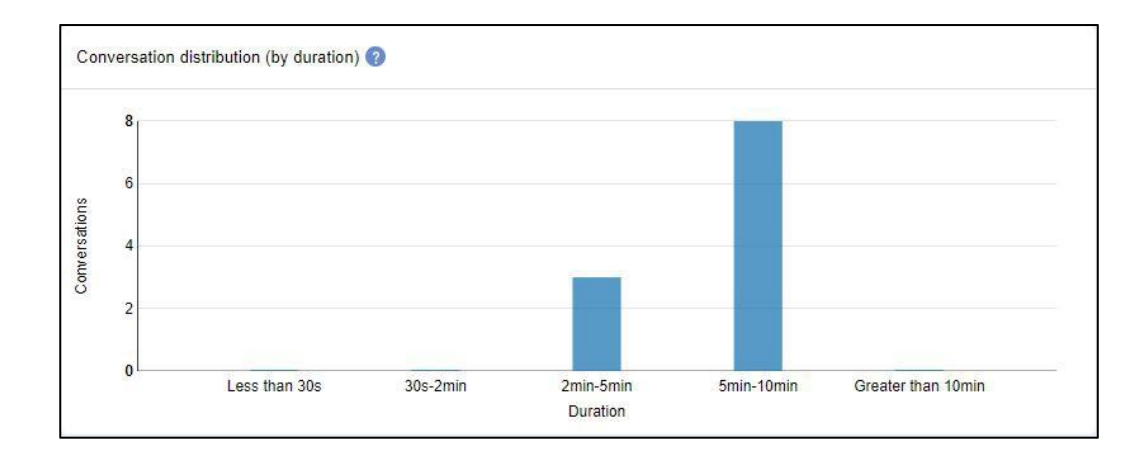

#### **Agent Workload**

On the Workload page, you can directly view the workload of each agent.

| Agent n 1 S | erved conversati 📀 | Served times 🕥 : | Joined/in 🕜 : | Out/closed | Agent/customer/system | Duration 📀 :     | Messages 🕜 :  |
|-------------|--------------------|------------------|---------------|------------|-----------------------|------------------|---------------|
| fd          | 1                  | 1                | 0/1           | 1/0        | 0/0/2                 | Avg 101/ Max 101 | Avg 2/ Max 2  |
| cuixin      | 10                 | 10               | 5/5           | 0/10       | 19/20/42              | Avg 341/ Max 572 | Avg 8/ Max 18 |
| уух         | 3                  | 3                | 2/1           | 2/1        | 1/2/11                | Avg 118/ Max 258 | Avg 5/ Max 6  |
| liuhs       | 4                  | 4                | 4/0           | 4/0        | 0/4/16                | Avg 30/ Max 58   | Avg 5/ Max 5  |
| perftest3   | 0                  | 0                | 0/0           | 0/0        | 0/0/0                 | Avg 0/ Max 0     | Avg 0/ Max 0  |
| perftest15  | 0                  | 0                | 010           | 0/0        | 0/0/0                 | Avg 0/ Max 0     | Avg 0/ Max 0  |
| perftest41  | 0                  | 0                | 0/0           | 0/0        | 0/0/0                 | Avg 0/ Max 0     | Avg 0/ Max 0  |
| perftest20  | 0                  | 0                | 0/0           | 0/0        | 0/0/0                 | Avg 0/ Max 0     | Avg 0/ Max 0  |
| perftest62  | 0                  | 0                | 0/0           | 00         | 0/0/0                 | Avg 0/ Max 0     | Avg 0/ Max 0  |

#### **Team Workload**

To view the workload of each team, click Sort on the Workload page and select Team. The metrics for teams are similar to those for agents.

| Team :             | Served conversa 🕥 | Served times 👩 | Joined/in 📀 | : Out/closed 📀 : | Agent/customer/system | Duration 👩 :     | Messages 📀 :  |
|--------------------|-------------------|----------------|-------------|------------------|-----------------------|------------------|---------------|
| 测试                 | 11                | 11             | 11/0        | 6/5              | 13/24/55              | Avg 194/ Max 572 | Avg 8/ Max 18 |
| 未分组                | 6                 | 7              | 0/7         | 1/6              | 7/2/16                | Avg 265/ Max 406 | Avg 4/ Max 7  |
| 100000131832A      | 0                 | 0              | 0/0         | 0/0              | 0/0/0                 | Avg 0/ Max 0     | Avg 0/ Max 0  |
| perfgroup6         | 0                 | 0              | 0/0         | 0/0              | 0/0/0                 | Avg 0/ Max 0     | Avg 0/ Max 0  |
| e0af3804-8caf-4ee1 | 0                 | 0              | 0/0         | 0/0              | 0/0/0                 | Avg 0/ Max 0     | Avg 0/ Max 0  |
| perfgroup7         | 0                 | 0              | 0/0         | 0/0              | 0/0/0                 | Avg 0/ Max 0     | Avg 0/ Max 0  |
| 100000135384A      | 0                 | 0              | 0/0         | 0/0              | 0/0/0                 | Avg 0/ Max 0     | Avg 0/ Max 0  |
| perfgroup10        | 0                 | 0              | 0/0         | 0/0              | 0/0/0                 | Avg 0/ Max 0     | Avg 0/ Max 0  |
| 100000139887A      | 0                 | 0              | 0/0         | 0/0              | 0/0/0                 | Avg 0/ Max 0     | Avg 0/ Max 0  |
| perfgroup11        | 0                 | 0              | 0/0         | 0/0              | 0/0/0                 | Avg 0/ Max 0     | Avg 0/ Max 0  |
| 100000169230A      | 0                 | 0              | 0/0         | 0/0              | 0/0/0                 | Avg 0/ Max 0     | Avg 0/ Max 0  |
| 100000112429A      | 0                 | 0              | 0/0         | 0/0              | 0/0/0                 | Avg 0/ Max 0     | Avg 0/ Max 0  |
| perfgroup8         | 0                 | 0              | 0/0         | 0/0              | 0/0/0                 | Avg 0/ Max 0     | Avg 0/ Max 0  |
| perfgroup9         | 0                 | 0              | 0/0         | 0/0              | 0/0/0                 | Avg 0/ Max 0     | Avg 0/ Max 0  |
| 100000147196A      | 0                 | 0              | 0/0         | 0/0              | 0/0/0                 | Avg 0/ Max 0     | Avg 0/ Max 0  |

# Export service quality reports

On the Service quality page, you can click "Export all" button and export the service quality data to the local area in the form of Excel table according to the screening conditions, which is convenient for data accumulation and analysis.

#### Service quality

The service quality report includes the overview, satisfaction ratings, review ratings, valid conversations, conversation distribution (by first response time), conversation distribution (by average response time), agent service quality, and team service quality. You can filter these data and export the report based on the filtering options (including the time period, conversation tag, channel, channel account, agent, and team). All query results are displayed in real time.

Metrics in the overview and graphics are system metrics; those in agent/team service quality tables are for each agent/team.

To view the service quality report, go to "Admin Mode > Analytics > Service Quality". By default, the Service Quality page displays the service quality of all agents this week.

#### Overview

The Service Quality overview includes the system metrics: satisfaction ratings, average first response time, maximum first response time, average response time, and maximum response time.

| Service quality        |                                                             |                      | [ Export by day [ E                                                         |
|------------------------|-------------------------------------------------------------|----------------------|-----------------------------------------------------------------------------|
| Satisfaction ratings 💿 | Average first response time 2 Maximum first response time 2 | 1 m 51 s<br>4 m 50 s | Average response time      1 m 51 s     Maximum response time      4 m 50 s |

#### **Resolved/unresolved distribution**

Resolved/unresolved distribution is the customers' solved/unresolved distribution rating distribution for agent service.

| Resolved / unresolved distribution 🔇 | Tip: Customer solved / unresolved distribution |  |  |
|--------------------------------------|------------------------------------------------|--|--|
|                                      |                                                |  |  |
|                                      |                                                |  |  |
|                                      |                                                |  |  |
|                                      |                                                |  |  |
|                                      |                                                |  |  |

#### **Satisfaction ratings**

Display the distribution of satisfaction ratings in closed conversations.

- Unrated: Percentage of unrated conversations among all closed conversations.
- 1m, 2m, 3m, 4m, 5m: Percentage of conversations that are rated 1 star, 2 stars, 3 stars, 4 stars, and 5 stars among all closed conversations.

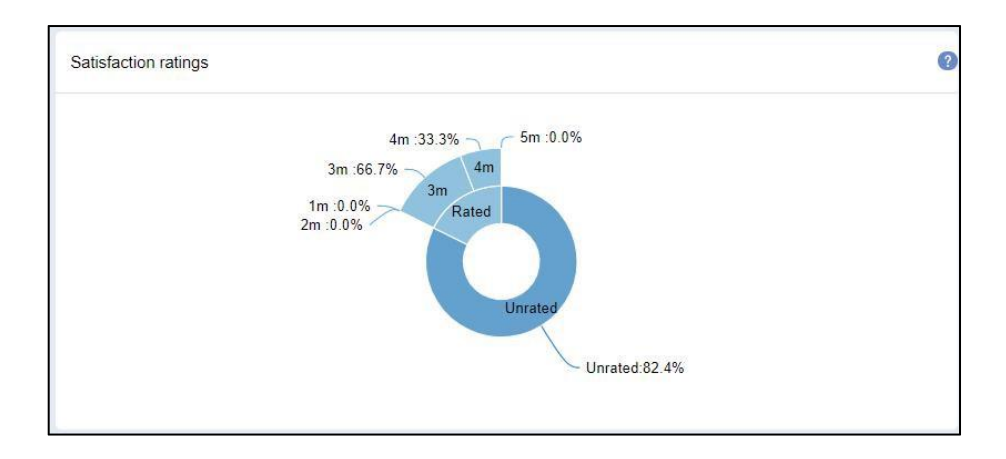

#### **Review rating**

Display the distribution of review ratings in closed conversations. \* Unrated: Percentage of unrated conversations among all closed conversations. \* 1, 2, 3, 4, 5: Percentage of conversations that are rated the scores 1, 2, 3, 4, and 5 among all closed conversations.

| Review ratings |                                                                                                    | 0 |
|----------------|----------------------------------------------------------------------------------------------------|---|
|                | 1range(-2 ~ -0.2):0.0%<br>2range(-0.2 ~ 1.6):0.0%<br>3range(1.6 ~ 3.4):0.0%<br>4range(3.4 ~ 5.2):0.0%<br>5range(5.2 ~ 7):0.0% |   |

#### Valid Conversations

Display the percentage of valid conversations among all closed conversations.

- Valid conversations: A valid conversation contains at least one customer message and one agent message.
- Invalid conversations: An invalid conversation does not contain any customer message or any agent message.

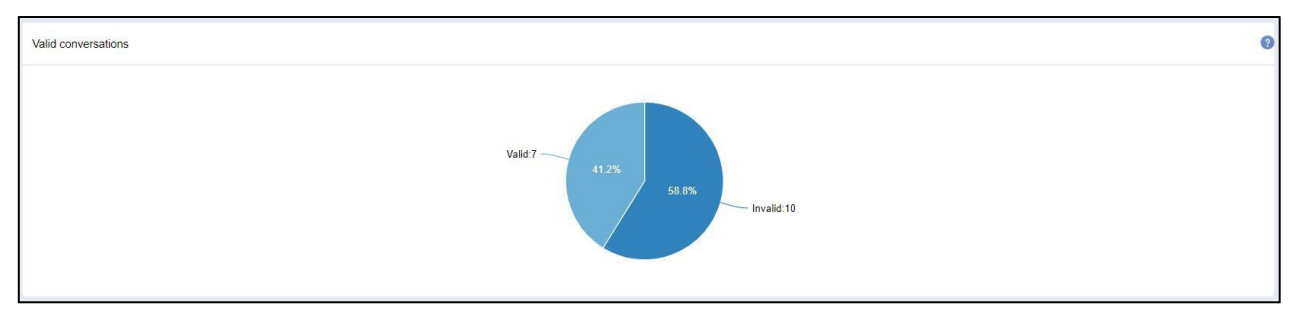

#### **Conversation distribution (by first response time)**

Display the distribution of conversations based on the first response time. First response time of a conversation = Time of the agent's first message - Start time of the conversation.

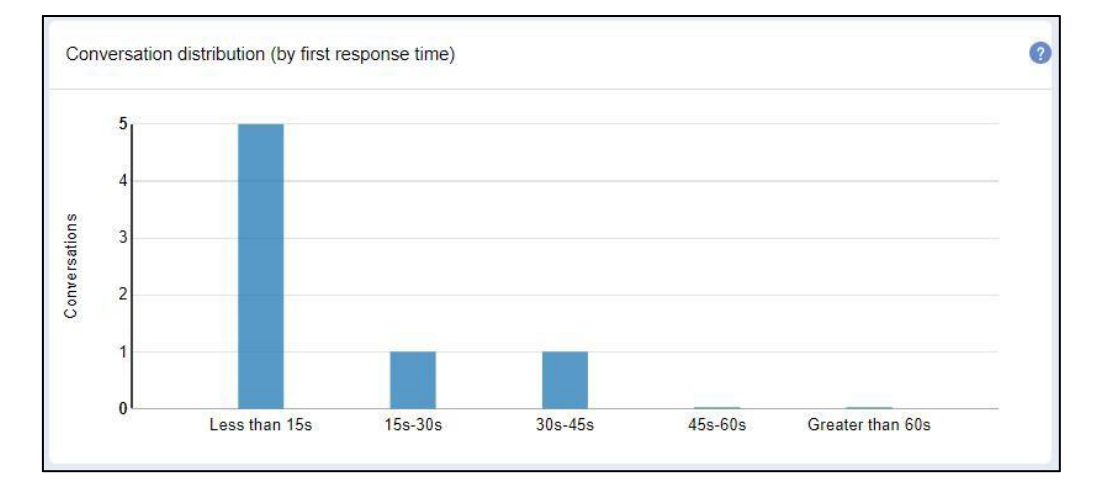

#### **Conversation distribution (by response time)**

Display the distribution of conversations based on the average response time.

Average response time of a conversation: Total response time of the conversation/Number of times.

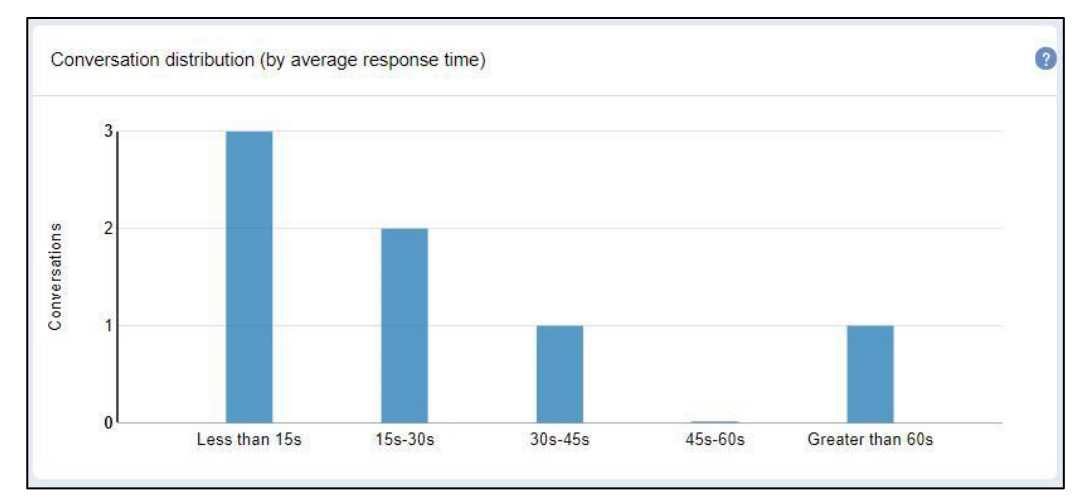

#### Satisfaction label distribution

At the end of the session, satisfaction label distribution is the customers' satisfaction label distribution for agent service.

| Satisfact  | tion label distribution 🍘 |      |                                                                                                    |       |    |  |
|------------|---------------------------|------|----------------------------------------------------------------------------------------------------|-------|----|--|
| 5          |                           |      |                                                                                                    |       |    |  |
| ersations  |                           |      |                                                                                                    |       |    |  |
| Com<br>Com |                           |      |                                                                                                    |       |    |  |
| 0          |                           | ant. | <br>AN CONTRACTOR OF CONTRACTOR OFONTO OFONTO OFONTO OFONTO OFONTO OFONTO OFONTO OFONTO OFONTO OFONTO OF | anti- | d' |  |
|            |                           |      | Satisfaction label                                                                                                    |       |    |  |

#### Agents' quality details

On the Service Quality page, you can directly view the service quality of each agent.

| Agent :      | Real Name    | Valid conversations (2) | Invalid conversati (2) | Average first respons 😢 | Average response 🕘 : | Satisfaction (involv (2) | Evaluati 👔 : | Review (involvement) (2) |
|--------------|--------------|-------------------------|------------------------|-------------------------|----------------------|--------------------------|--------------|--------------------------|
| feltonlei2   | feltonlei2   | 0                       | 5                      | Avg 0/Max 0             | Avg 0/Max 0          | 2(16.67%) ★              | 100.00% ★    | 0(0.00%) ★               |
| 吴迪           | 吴迪           | 0                       | 4                      | Avg 0/Max 0             | Avg 0/Max 0          | 0(0.00%) ★               | 0.00% ★      | 0(0.00%) ★               |
| yangzhe      | yangzhe      | 1                       | 6                      | Avg 13/Max 13           | Avg 1815/Max 1815    | 3(14.29%) ★              | 50.00% ★     | 0(0.00%) ★               |
| 陶静姓名         | 陶静昵称         | 0                       | 2                      | Avg 0/Max 0             | Avg 0/Max 0          | 3(50.00%) ★              | 100.00% ★    | 0(0.00%) ★               |
| leoli大师哥     | Leoli        | 2                       | 3                      | Avg 6/Max 9             | Avg 10/Max 16        | 4(40.00%) ★              | 50.00% ★     | 0(0.00%) ★               |
| 吴迪02         | 吴迪02         | 0                       | 3                      | Avg 0/Max 0             | Avg 0/Max 0          | 0(0.00%) ★               | 0.00% ★      | 0(0.00%) ★               |
| Z02KXKE0155  | Z02KXKE0155  | 0                       | 0                      | Avg 0/Max 0             | Avg 0/Max 0          | 0(0.00%) ★               | 0.00% ★      | 0(0.00%) ★               |
| perftest122  | perftest122  | 0                       | 0                      | Avg 0/Max 0             | Avg 0/Max 0          | 0(0.00%) ★               | 0.00% ★      | 0(0.00%) ★               |
| perftest3530 | perftest3530 | 0                       | 0                      | Avg 0/Max 0             | Avg 0/Max 0          | 0(0.00%) ★               | 0.00% ★      | 0(0.00%) ★               |
| 杨超宇4         | 杨超宇4         | 0                       | 0                      | Avg 0/Max 0             | Avg 0/Max 0          | 0(0.00%) ★               | 0.00% ★      | 0(0.00%) ★               |
| perftest1810 | perftest1810 | 0                       | 0                      | Avg 0/Max 0             | Avg 0/Max 0          | 0(0.00%) ★               | 0.00% ★      | 0(0.00%) ★               |

#### **Export service quality reports**

On the service quality page, you can click "Export all" button and export the service quality data to the local area in the form of Excel table according to the screening conditions, which is convenient for data accumulation and analysis.

#### **Agent Worktime**

On the Agent Worktime page, you can view the agents' online and offline durations, filter the data based on the date and time and agent name, and export the agent worktime report. The sum of the online and offline duration is equal to the length of the selected time period.

To view the login detail of an agent, including the login IP address, just click on the agent.

| 🔔 Admin    |                               |           |           |                  |                  |                  |                      | ₹ A                                        | ent mode   Support   Explo | re   Log |
|------------|-------------------------------|-----------|-----------|------------------|------------------|------------------|----------------------|--------------------------------------------|----------------------------|----------|
| Search     | Statistics                    | Agent wor | rktime    |                  |                  | 2021-05-23 00:00 | 0   2021-05-29 23:59 | Single screening is not more than 6 months | Agent nickname             |          |
|            | <ul> <li>Analytics</li> </ul> |           |           |                  |                  |                  |                      |                                            |                            |          |
| § Access   | Workload                      | Age       | ent :     | First Login      | Last offline     | Login :          | Online :             | Idle time Proportion                       | Busy :                     | E        |
| 😇 Al       | Service quality               |           | tom       | 2021-05-26 12:33 | 2021-05-26 16:44 | 3h 25m 55s       | 3h 25m 56s           | 100.00%                                    | 0                          |          |
| ③ Servi    | Consultation st.              |           | fd        | 2021-05-25 15:44 | 2021-05-25 21:14 | 11h 57m 27s      | 11h 57m 27s          | 100.00%                                    | 0                          |          |
| Monit      | Agent Statistic               |           | уух       | 2021-05-25 20:38 | 2021-05-25 21:14 | 6h 56m 33s       | 6h 36m 55s           | 95.29%                                     | 0h 19m 38s                 |          |
| Quality    | Customer data                 | 0         | cuixin    | 2021-05-25 15:58 | 2021-05-26 13:14 | 13h 23m 57s      | 13h 23m 57s          | 100.00%                                    | O                          |          |
| 😤 Agents   | Wait time                     | e b@ea    | semob.com | 2021-05-24 10:13 | 2021-05-25 19:14 | 4h 45m 4s        | 4h 45m 4s            | 100.00%                                    | 0                          |          |
| Others     | 一次解决里<br>Custom reports       |           | lluhs     | 2021-05-26 10:12 |                  | 6h 47m 23s       | 6h 47m 23s           | 100.00%                                    | 0                          |          |
| ③ Settings | Statistic                     |           | ty        | 2021-05-26 12:25 | 2021-05-26 16:44 | 3h 33m 52s       | 3h 33m 52s           | 100.00%                                    | 0                          |          |
| Account    | VOC                           | • Р       | erftest3  |                  |                  | ٥                | o                    | 0.00%                                      | 0                          |          |

#### **Customer Data**

The customer data report contains the number of individual customers, the trend of individual customers, the number of individual customers in different channels, and the percentage. The customer data can be filtered based on the time period, channel, channel account, customer tags, and number of visits. All query results are displayed in real time.

To view the customer data report, go to "Admin Mode > Statistics > Customer Data". By default, the Customer Data page displays the number of new customers from all channels this week.

| 🔔 Admin      |                  |                   |               | 🗢 Agent mode   Support   Explore   Log or |
|--------------|------------------|-------------------|---------------|-------------------------------------------|
| Search       | Statistics       | Customer data     |               | [/] Export all Y Sort                     |
| 🙆 Index      | ~ Analytics      |                   |               |                                           |
| § Access     | Workload         |                   | Customers 💽 3 |                                           |
| C AI         | Service quality  |                   |               |                                           |
| 🕒 Servi 🥯    | Consultation st. |                   |               |                                           |
| 🛞 Monit      | Agent Statistic  |                   |               |                                           |
| ∠ Statistics | Agent worktime   |                   |               |                                           |
| Quaity       | Customer data    |                   |               |                                           |
| 음 Agents     | Wait time        |                   |               |                                           |
| C Others     | 一次解决率            |                   |               |                                           |
|              | Custom reports   |                   |               |                                           |
| G Settings   | Statistic        |                   |               |                                           |
| Account      | VOC              | Channel           | Customers 💿 🗄 | Percent                                   |
|              |                  | Web               | 3             | 100.00%                                   |
|              |                  | Video miniprogram | 0             | 0.00%                                     |
|              |                  |                   |               |                                           |
|              |                  |                   |               |                                           |
|              |                  |                   |               |                                           |
|              |                  |                   |               |                                           |

#### **Customer data**

Display the number of individual customers. The number of individual customers is updated in real time.

#### **Trend of Customers**

Display the trend of daily individual customers from different channels. If the channel account, customer tag, or number of visits is selected, the total number of individual customers is displayed. The following figure shows an example of the trend of individual customers from different channels.

#### **Customer Data**

The number of individual customers is displayed based on the channel, channel account, customer tag, and the number of visits.

#### **Filter Customer Data**

To filter customer data, click Sort on the Customer Data page, and select the time period and the display items (by channel, by channel account, by customer tag, by visiting times).

#### **Export the Customer Data Report**

On the Customer Data page, click Export All to export a customer data report in a CSV file. The CSV file can be used for data accumulation and analysis.

# Wait Time

The wait time report includes the overview, 24-hour conversations, 24-hour queuing trend, daily queuing trend, and wait times distribution. You can quickly find out the time period when there are a

large number of conversations and messages and long wait time and make appropriate arrangements for your team. You can query and export reports based on the following filtering options: time period (conversation creation time), conversation tag, channel, channel account, wait time exceeds x seconds, and customer tag. All query results are displayed in real time.

To view the wait time report, go to "Admin Mode > Statistics>Analytics > Wait Time". By default, the Wait Time page displays the queuing data for all conversations that are created this week and have a wait time of more than 60 seconds.

#### Overview

The wait time overview includes the total number of wait times and the average wait time for the filtered conversations. The wait time of a conversation is the time that the conversation spends in the Queue.

| 🛄 Admin      |                  |                                 |                |                        |                      |                        |
|--------------|------------------|---------------------------------|----------------|------------------------|----------------------|------------------------|
| Search       | Statistics       | Wait time                       |                |                        |                      | 🖺 Export all 🛛 🖓 Sort  |
| 🛆 Index      | ~ Analytics      |                                 |                |                        |                      |                        |
|              | Workload         | Wait times 🕥                    | Succeed times  | 20s succeed rate       | Average succeed time | Number of messages     |
| 🖾 AI         | Service quality  | 4                               | 0              | 0.00 %                 | 0 s                  | 0                      |
| () Servi     | Consultation st. |                                 |                |                        |                      |                        |
| @ Monita     | Agent Statistic  | Abandoned times                 | Abandoned rate | Average abandoned time | Average wait time    | Max wait time          |
| ∠ Statistics | Agent worktime   | 4                               | 100.00*        | 2 m 0 s                | 2 m 0 s              | 2 m 0 =                |
| Quality      | Customer data    |                                 |                |                        |                      |                        |
| a Agents     | Walt time        | 24-hour conversations () Hist : |                |                        |                      |                        |
| C Others     | 一次解决率            |                                 |                |                        |                      | Conversations Messages |
|              | Custom reports   |                                 |                |                        |                      |                        |
| Settings     | Statistic        |                                 |                |                        |                      |                        |
| Account      | VOC              |                                 |                |                        |                      |                        |
|              |                  |                                 |                |                        |                      |                        |
|              |                  |                                 |                |                        |                      |                        |
|              |                  |                                 |                |                        |                      |                        |
|              |                  | Daily conversations Dia :       |                |                        |                      |                        |
|              |                  |                                 |                |                        |                      | Se Conversations       |
|              |                  |                                 |                |                        |                      |                        |
|              |                  |                                 |                |                        |                      |                        |
|              |                  |                                 |                |                        |                      |                        |
|              |                  |                                 |                |                        |                      |                        |
|              |                  |                                 |                |                        |                      |                        |

#### **24-Hour Conversations**

Display the number of new conversations created within each hour (eg: 0:00:00-0:59:59) and the number of messages in these conversations in a diagram or histogram. Queuing conversations and their messages are included.

#### **Daily Conversations**

Display the number of new conversations created each day (eg: 0:00:00-23:59:59) and the number of messages in these conversations in a diagram or histogram. Queuing conversations and their messages are included.

#### 24-Hour Queuing

Display the queuing status of the conversations in every hour (eg: 0:00:00-00:59:59). The queuing status includes the wait times, average wait times, average wait time and maximum wait

time.

#### Wait Times Distribution (by Conversation Tags)

Display the wait times distribution based on the conversation tags. You can find out the type of conversations that enter the Queue most frequently.

#### Filter Wait Time Data

To filter wait time data, click Sort on the Wait Time page, and select the time period, conversation tag, channel, channel account, wait time exceeds x seconds, and customer tag.

#### **Export the Wait Time Report**

On the Wait Time page, click Export All to export a wait time report in a CSV file. The CSV file can be used for data accumulation and analysis.

# **Review**

#### **Basic review**

On the Basic Review page, the admins can review historical conversations and agents' performances. The review results provides a basis for improving service quality. The conversation list shows the first response time, conversation duration, and average response time of each agent, and the satisfaction ratings of each conversation.

Go to "Admin Mode > Quality > Review >Basic review" to view the conversations, filter conversations for quality review, rate the performance of the agent, and export review reports.

| Admin        |               |         |        |                 |                 |                                                |                     |                |                       |             |
|--------------|---------------|---------|--------|-----------------|-----------------|------------------------------------------------|---------------------|----------------|-----------------------|-------------|
| Search       | Quality       | Basic I | review |                 |                 |                                                |                     | Table Setting  | Conversation ID       | o 🏹 Sort    |
|              | ✓ Review      |         |        |                 |                 |                                                |                     |                |                       |             |
| Access       | Basic review  |         | Agent  | Customer        | Conversation ID | Created at                                     | First response time | Conversation d | Average response time | Maximum re: |
| 🔄 Al         | Random review |         | admin  | webim-visitor-J | f5a5a7b1-2910   | 2021-06-01 15:19                               | 0                   | 11097          | 0                     | 0           |
| Service      | Appeals       |         | admin  | webim-visitor-H | f622f782-d24e   | 2021-05-31 15:45                               | 0                   | 95690          | 0                     | o           |
| 💮 Monito     | ✓ Call Review |         |        |                 | 04-1405-04-0    | 2024 07 27 44 42                               | 0                   | 47             | 0                     |             |
| ∠ Statistics | Review        |         | 23     | webim-visitor-c | 9100008-8003    | 2021-05-27 11.12                               | 0                   | 17             | 0                     | 0           |
| 🕀 Quality    | Appeals       |         | admin  | webim-visitor-C | 91cdd6ba-8dc3   | 2021-05-27 11:12                               | 0                   | 1793           | 0                     | 0           |
|              | Quality       | 4       |        |                 |                 |                                                |                     |                |                       |             |
| Others       |               |         |        |                 |                 |                                                |                     |                |                       |             |
| Settings     |               |         |        |                 |                 |                                                |                     |                |                       |             |
| Account      |               |         |        |                 |                 |                                                |                     |                |                       |             |
|              |               |         |        |                 |                 |                                                |                     |                |                       |             |
|              |               | 4       |        |                 |                 |                                                |                     |                |                       | ,           |
|              |               |         |        |                 |                 | 4 results $\langle \langle -1 \rangle \rangle$ | x                   |                |                       | C Export    |

#### Rate Agents' Performance

To rate an agent's performance: - Click a conversation to enter the detail page. - View the messages in the conversation and the metrics. - Go to the Quality Review tab, rate the agent's

performance and fill in the remarks.

The metrics include the first response time, conversation duration, average response time, maximum response time, excessive response times, and satisfaction ratings.

#### **Random review**

Random review, adopt the method of systematic random sampling of quality review samples to manage the quality review process, avoid cheating in quality review, and make the results more fair and just.

| Admin        |               |                     |   |           |         |                      |           |          |                    |
|--------------|---------------|---------------------|---|-----------|---------|----------------------|-----------|----------|--------------------|
| Search       | Quality       | Random revie        | w |           |         |                      |           | +        | Create review task |
| ☆ Index      | ✓ Review      |                     |   |           |         |                      |           | _        |                    |
| Access       | Basic review  | All review tasks    | 2 | Task name | Creator | Created at           | Inspector | Progress | Status             |
| 🔄 Al         | Random review | All completed tasks | 0 | test2     | Admin   | 2021-06-02 18:05:24  | Admin     | 0/3      | Reviewing          |
| Service      | Appeals       | All ongoing tasks   | 2 | test      | Admin   | 2021-06-02 18:05:16  | Admin     | 0/1      | Reviewing          |
| Monito       | ✓ Call Review |                     |   |           |         | 2 results 12 / 1 3 3 |           |          |                    |
| ∠ Statistics | Review        | My review tasks     | 2 |           |         |                      |           |          |                    |
| Quality      | Appeals       | My completed tasks  | 0 |           |         |                      |           |          |                    |
| ぷ Agents     | Quality       | My ongoing tasks    | 2 |           |         |                      |           |          |                    |
| C Others     |               |                     |   |           |         |                      |           |          |                    |
| Settings     |               |                     |   |           |         |                      |           |          |                    |
| Account      |               |                     |   |           |         |                      |           |          |                    |
|              |               |                     |   |           |         |                      |           |          |                    |

# Appeals

After the agent appeals the quality inspection results, the administrator and the quality inspector can view the details of the quality inspection appeal of the agent, and handle the appeal. Only the original quality inspector can modify the quality inspection score of the appeal session.

#### **Inquiry appeals**

Enter the "Admin mode > Quality > Review > Appeals" page to view all the quality review appeals that pending, processing and closed. It supports searching for the appeals according to the appeal No., and supports the screening of appeals according to the time period.

| 💽 Admin      |               |                    |   |              |            |         |           |           |                     | 😌 Agent mode   Supp | art   Explore   Log out |
|--------------|---------------|--------------------|---|--------------|------------|---------|-----------|-----------|---------------------|---------------------|-------------------------|
| Search       | Quality       | Appeals            |   |              |            |         |           |           |                     | Appeal No.          | Q 7 Sort                |
| f Index      | ✓ Review      | -                  |   |              |            |         |           |           |                     |                     | _                       |
| § Access     | Basic review  | All appeals        | 2 | Conversation | Appeal No. | Subject | Applicant | Inspector | Date and time       | Status              | Appeal Result           |
| ē AI         | Random review | Pending appeals    | 1 | f5a5a7b1-29  | 2106010001 | test    | admin     | admin     | 2021-06-01 18:57:42 | Pending             |                         |
| Service      | Appeals       | Processing anneals | 0 | e7961ba8-8d  | 2105260001 | 23      | admin     | admin     | 2021-05-26 17 58:01 | Closed              | Success                 |
| 🛞 Monito 🥯   | ✓ Call Review | Trocessing appears | Ŭ |              |            |         |           |           |                     |                     | #102%/000000X           |
| ⊮ Statistics | Review        | Closed appeals     | 1 |              |            |         |           |           |                     |                     |                         |
| Quality      | Appeals       |                    |   |              |            |         |           |           |                     |                     |                         |
| ය. Agents    | Quality       |                    |   |              |            |         |           |           |                     |                     |                         |
| C Others     |               |                    |   |              |            |         |           |           |                     |                     |                         |
|              |               |                    |   |              |            |         |           |           |                     |                     |                         |
| Settings     |               |                    |   |              |            |         |           |           |                     |                     |                         |
| Account      |               |                    |   |              |            |         |           |           |                     |                     |                         |
|              |               |                    |   |              |            |         |           |           |                     |                     |                         |
|              |               |                    |   |              |            |         |           |           |                     |                     |                         |
|              |               |                    |   |              |            |         |           |           |                     |                     | [/] Export              |

#### **Processing appeals**

In the appeals list, you can click any appeal to view the details of the appeal, including creator, conversation ID, subject, reason etc.

- Click the "Start processing" button in the lower right corner of the appeal details to start processing the appeal. Then you can click the "Conversations details" button to enter the conversation details page to modify the quality inspection score.
- In the comment area, enter the comments to comment on the appeal. The comments are visible to the agent who initiated the appeal.

| 2001060001                                                     |                               |                                      |
|----------------------------------------------------------------|-------------------------------|--------------------------------------|
| Appeal No.: 2001060001                                         |                               | Process appeal                       |
| Created by: 王芳                                                 |                               |                                      |
| Created at: 2020-01-06 11:22:38                                |                               | When an appeal is pending, the       |
| Conversation ID: 2b614291-2669-4255-ba05-6a3c                  | db37a899f Conversation detail | appeal. When the appeal is in the    |
| Inspector candy                                                |                               | processing status, the applicant and |
| Subject: 不公平                                                   |                               | When an agreement is reached, the    |
| Reason: 不公平啊                                                   |                               | inspector closes the appeal.         |
| Status: Pending                                                |                               |                                      |
| Comment                                                        | Record                        |                                      |
| <b>candy</b><br>2020-01-06 11:23:18<br>图片不能变看么<br>🔀 机器人开通页 png |                               |                                      |
| 0                                                              |                               |                                      |
| Type your reply here                                           |                               |                                      |
|                                                                |                               | Start processing                     |

After handling the appeal, click the "Close appeal" button in the lower right corner of the appeal details to change the appeal status to "closed".

# **Agent Management**

#### Agents

The agent list shows all users (admins and agents). You can search for a user, sort the users by the capacity or role. Users have three roles: admin, agent, and custom role. The permissions of the custom role can be edited. On the Agent page, you can add an agent, edit an agent's profile, and delete an agent.

#### Add an Agent

To add an agent, click Add Agent, fill in the agent information, and click Save.

#### Search for an Agent

To search for an agent, enter the nickname, email address, real name, phone number, or employee ID and click the Search button. Once the search is complete, click the cross button (x) in the search box to cancel the search. You can also sort the order of the agents via the capacity or role.

#### **Edit Agent Profile**

You can modify the basic information (nickname, email address, password, real name, phone number and employee ID), capacity, and role. To edit an agent's profile, click the Edit button, modify the agent information, and click Save.

When you change an agent's role to Admin, the system will send a notification to the agent. When the user logs in to the system again, he will become an admin and have the corresponding permissions.

When you change an admin's role to an agent, the system will send a notification to the user. When the user logs in to the system again, he will become an agent and have the corresponding permissions.

#### **Enable Agent Accounts**

Admins can enable or disable the accounts of other admins and agents. The maximum number of enabled accounts under one tenant is licensed. When there is a change to the agents in your company, you can quickly disable an agent's account and enable a new one. When the account is enabled, the admin/agent can log in to the system and use the functions corresponding to the role. When the account is disabled, the admin/agent cannot log in to the system.

You can enable/disable the account of an admin/agent on the Agent page.

#### Set Agents' Maximum Conversations (Capacity)

If the "Allow agents to set their maximum conversations" feature is turned on, agents can set their maximum conversations on the Conversations page. To turn on this feature, go to "Admin Mode > Settings > Function Settings".

If the "Allow agents to set their maximum conversations" feature is turned off, admins can set agent's capacities on the Agent page, and agents cannot change their maximum conversations on the Conversations page. To turn off this feature, go to "Admin Mode > Settings > System Settings".

#### Teams

A team consists of agents with similar skill sets. These agents can handle the same type of problems. You can use teams to improve the agents' efficiency and professionalism.

On the Team page, you can create multiple teams and add multiple agents to each team. You can search for members in a team based on the agent nickname, filter team members based on their online status, and update team members in batches.

Search: In the search box, enter the agent nickname or login email address. The system automatically displays the matching team members.

Filter: In the top right of the member list, select the online status (select all by default). The system automatically displays the team members in that status.

#### Permissions

Admins can create custom roles and set each role's permissions to pages in Agent Mode and Admin Mode.

To create a role for agents:

1. Add a role. Go to "Admin Mode > Agents > Permissions", click Add Role, enter the role name, and click Add.

2. Set permissions for the role. Click the new role, select the pages in the Agent Mode and Admin Mode, and click Save.

3. Set data permissions for the pages. You can set the data permissions to tenant or team for the

Customers, History, and Ongoing pages in the Admin Mode.

If you grant the role tenant-level data permissions, the user can view and operate all the data on the page, including data of all teams.

If you grant the role team-level data permissions, the user can view and operate only the data of the team that the user belongs to.

4. Set the role of a user. Go to "Admin Mode > Agents > Agent", click the Edit button to the right of a user, choose a role, and click Save.

# Others

#### **Export**

In the Admin Mode, on the Export page, admins can download the files exported by all agents and other admins, and view the download records for each exported file, including the agent name, download time, and IP address.

- Agents: can export notes and conversations from the Note and History pages in the Agent Mode.
- Admins: can export notes and conversations from the Note and History pages in the Agent Mode, and export notes, conversations, and customer profiles from the Search, Note, Customers, History, and Review pages in the Admin Mode.

| Admin      |                       |                                 |          |                     |                     |         |               |
|------------|-----------------------|---------------------------------|----------|---------------------|---------------------|---------|---------------|
| Search     | Others                | Export                          | Bacords  |                     | , j                 |         |               |
| Access     | Export<br>Ticket Qual | File nat                        | Nickname | Downloaded at       | IP address          | Records | Action        |
| 🖄 AI       | Notification          | Queue Statistics Session Detail | Admin    | 2021-06-02 18:27:41 | 100.120.35.170 8.25 | ٩       | Download(1KB) |
| Service    |                       |                                 | Admin    | 2021-06-02 18:27:43 | 100.120.35.146      |         |               |
| Statistics |                       |                                 |          |                     |                     |         |               |
| Quality    |                       |                                 |          |                     |                     |         |               |
| 용 Agents   |                       |                                 |          |                     |                     |         |               |
|            | [                     |                                 |          |                     |                     |         |               |
| Settings   |                       |                                 |          |                     |                     |         |               |
| Account    |                       |                                 |          |                     |                     |         |               |
|            |                       |                                 |          |                     |                     |         |               |
|            |                       |                                 |          |                     |                     |         |               |

#### **Download Files**

Each file is valid for 7 days. Download it within the validity period. The size limit for exported files is 50 MB. Oversized files cannot be exported.

Exported files may contain URL links for rich media messages (such as voice and pictures). To

view these rich media messages, just open the URL links with your browser.

#### Notifications

You can view the latest messages on the "unread" tab page, and click on the message to display the details of the message. After the message is viewed, it will automatically change to the "read" state. And after you refreshing the page, it will be transferred to the "read" tab page.

When receiving the system message related to the agent (eg. the inactive conversation ends automatically), you can click the "view details" button on the message details page to enter the "agent" page to view the details of the agent.

Click "mark all as read" to quickly mark all message status of the current page as read.

| 💽 Admin            |              |                 |                                    |      |                     |
|--------------------|--------------|-----------------|------------------------------------|------|---------------------|
| Search             | Others       | Notification    |                                    |      | New notice:         |
| Index              | Export       |                 |                                    |      |                     |
| & Access           | Ticket Qual  |                 | Unread                             | Read | Messages sent       |
| ia                 | Notification | Notices         | 23<br>submitted a request          |      | 2021-05-31 16:12:13 |
| Service     Monito |              | System messages | <ul> <li>23<br/>推交了审批请求</li> </ul> |      | 2021-05-31 16:11:03 |
| ∠ Statistics       |              |                 | 23<br>submitted a request          |      | 2021-05-31 16:09:20 |
| Quality            |              |                 | 23<br>Delete Blacklist             |      | 2021-05-31 16:07:19 |
| 옷 Agents           |              |                 | 23<br>Add Blacklist                |      | 2021-05-31 16:07:13 |
| - O olitica        |              |                 | 23<br>Delote Blackfist             |      | 2021-05-31 16:06:32 |
| Settings           |              |                 | 23<br>Add Blacklist                |      | 2021-05-31 16:05:54 |
| Account            |              |                 |                                    |      |                     |
|                    |              |                 |                                    |      |                     |
|                    |              |                 | Mark all as read                   |      | *                   |
|                    |              |                 |                                    |      |                     |

# Settings

# **Visitor settings**

In the Admin Mode, the Visitor Center settings page shows all the customers who are served in the system. Admins can view the customer profiles and manage the customers.

| 📑 Admin      |                   |                   |                 |                 |              |        | 🔶 Agent mode | Support   Explore   Log |
|--------------|-------------------|-------------------|-----------------|-----------------|--------------|--------|--------------|-------------------------|
| Search       | Settings          | VisitorCenter se  | ettings         |                 |              |        |              |                         |
|              | ✓ Visitor setti   |                   |                 |                 |              |        |              |                         |
| § Access     | VisitorCenter s.  | Customer profile  | Field name      | Field format    | Field type   | On/Off | Read-only    | Actions                 |
| 🔁 Al         | ✓ Tags settings   | Customer grouping | Nickname        | Text            | system field |        |              |                         |
| Service      | Customer tags     |                   | Real name       | Text            | system field |        |              |                         |
| Monito       | Conversation t.   |                   | ID              | Text            | system field |        |              | ∎ 2 III.                |
| ∠ Statistics | Ticket Tags       |                   |                 |                 |              |        |              |                         |
| Quality      | ✓ Settings        |                   | Phone           | Text            | system field |        |              | ■ × 1                   |
| 옮 Agents     | Time plan         |                   | QQ              | Text            | system field |        |              | ∎t ∠ III                |
| C Others     | Assign Conver     |                   | WeChat          | Text            | system field |        |              |                         |
|              | Function Settin   |                   |                 | *               |              |        |              |                         |
| Settings     | Satisfaction rat. |                   | Email           | lext            | system held  |        | U            | III 2 III               |
| 丞 Account    | Keyword match     |                   | Company         | Text            | system field |        |              | III ∠ 1II               |
|              | Custom stickers   |                   | Description     | Multi-line text | system field |        |              | ∎ ∠ 10                  |
|              | ✓ Callcenter      |                   | Add outlon fol  |                 |              |        |              |                         |
|              | Callcenter setti. |                   | Padd Cusion new |                 |              |        |              |                         |
|              |                   |                   | •               |                 |              |        |              |                         |

# **Tags Settings**

#### **Conversation Tags**

A conversation tag summarize and annotates a type of conversations so that the conversations can be analyzed and tracked in the future. Up to 10 levels and 1,000 conversation tags are supported. There can only be 20 level-1 categories.

Conversation tags are set by the admin for use by all agents.

- If you turn on the "Force add conversation tag" feature, the agent must add at least one conversation tag to the conversation before closing it.
- If you turn off the "Force add conversation tag" feature, the agent does not have to add a conversation tag to the conversation before closing it.

| 🔒 Admin      |                   |                       |             |                     |              |                            |
|--------------|-------------------|-----------------------|-------------|---------------------|--------------|----------------------------|
| Search       | Settings          | Conversation tags     | Download te | nplate 🕑 Import tag | C Export tag | Force add conversation tag |
|              | ✓ Visitor setti   |                       |             |                     |              |                            |
| § Access     | VisitorCenter s.  | Set conversation tags |             |                     |              |                            |
| i۸ ⊡         | ✓ Tags settings   | Consultation Z        |             | Function            |              |                            |
| Service      | Customer tags     | Malfunction report    | •           | Price               |              |                            |
| 🕀 Monito 🥬   | Conversation t.   | Complaint             | •           | Status              |              |                            |
| ∠ Statistics | Ticket Tags       | Add tag               |             | Add tag             |              |                            |
| Quality      | ✓ Settings        |                       |             |                     |              |                            |
| 뽔 Agents     | Time plan         |                       |             |                     |              |                            |
| C Others     | Assign Conver.    |                       |             |                     |              |                            |
|              | Function Settin   |                       |             |                     |              |                            |
| Settings     | Satisfaction rat. |                       |             |                     |              |                            |
| Account      | Keyword match     |                       |             |                     |              |                            |
|              | Custom stickers   |                       |             |                     |              |                            |
|              | ✓ Callcenter      |                       |             |                     |              |                            |
|              | Callcenter setti  |                       |             |                     |              |                            |
|              | ✓ Ticket          |                       |             |                     |              |                            |

#### **Customer Tags**

A customer tag identifies a type of customers in order to classify and manage customers. You can organize the customer tags using the import an export function.

Note: When you import customer tags, the system accepts only the new ones. Existing customer tags are filtered out.

Customer tags are set by the admin for use by all agents. After the admin sets the customer tags, agents can add them to customers during conversations. One or more customer tags can be added to one customer.

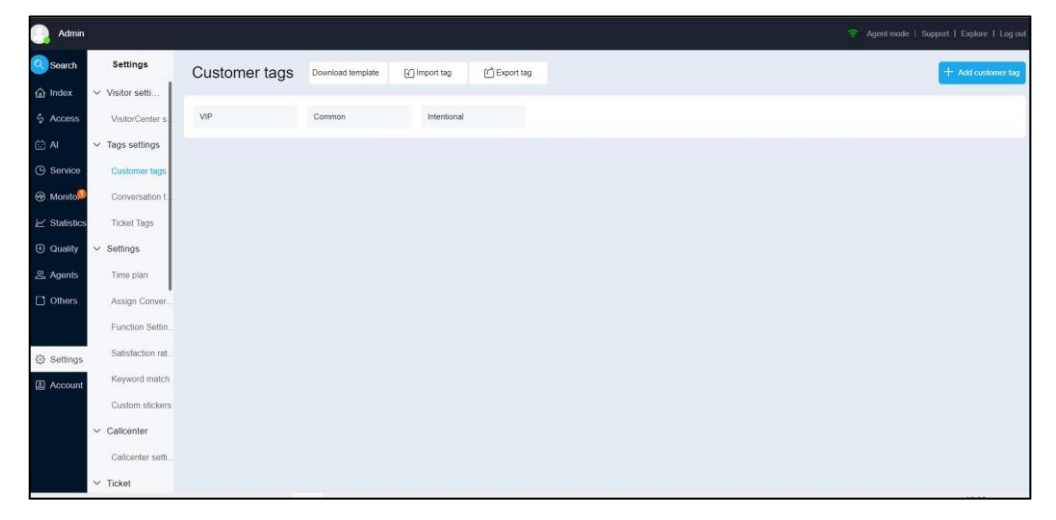

# Settings

#### **Time Plan**

In the "Time plan" page, it supports setting the workdays and the holidays, the working hours except the holiday time is the business hours in the schedule. It supports setting multiple schedules, and supports apply the schedule to routing rules, Teams etc.

| luhs         |                  |               |                |          |          |           |     |          | e   Support   Explore 🧾   Log ou |
|--------------|------------------|---------------|----------------|----------|----------|-----------|-----|----------|----------------------------------|
| Search       | Settings         | Time plan     |                |          |          |           |     |          | + Add schedule                   |
| index        | ✓ Visitor setti… |               |                |          |          |           |     |          |                                  |
| Access       | VisitorCenter s  | working hours |                | Workdays |          |           |     | Holidays |                                  |
| 🖾 AI         | ✓ Tags settings  |               | Workdays 🕥     |          |          |           |     |          |                                  |
| ③ Service    | Customer tags    | National Day  | Mon.           |          | 08:00:00 | - 20:00:0 | 0 + |          |                                  |
| Monitor      | Conversation t   | morning chill | 🗹 Tue.         |          | 08:00:00 | - 20:00:0 | 0 + |          |                                  |
| ∠ Statistics | Ticket Tags      | morning anin  | ⊠ Wed          |          | 08-00-00 | 20-00-1   | o   |          |                                  |
| Quality      | ✓ Settings       | evening shift | 0              |          | 08.00.00 | - 20.00.0 | • т |          |                                  |
| ය. Agents    | Time plan        |               | 🖾 Thu.         |          | 08:00:00 | - 20:00:0 | 0 + |          |                                  |
| C Others     | Assign Conver.   |               | 🗹 Fn.          |          | 00:00:80 | - 20:00:0 | 0 + |          |                                  |
|              | Function Settin  |               | E su           |          |          |           |     |          |                                  |
| Settings     | Satisfaction rat |               | jog Sat.       |          | 00:00:80 | - 20:00:0 | 0 + |          |                                  |
| Account      | Keyword match    |               | Sun.           |          | 09:00:00 | - 17:00:0 | 0 + |          |                                  |
|              | Custom stickers  |               |                |          |          |           |     |          |                                  |
|              | Message setti    |               | Custom workday |          |          |           |     |          | + Add custom workday             |
|              | ✓ Calicenter     |               |                |          |          |           |     |          | Save                             |

The default schedule is preset in the "Settings > Time plan" page, which is effective for routing rules and Teams. You can manually modify or create a new schedule.

Single schedule: if your team has the same working time, you can keep the "system default" time plan;

Multiple schedules: if your team's working hours are inconsistent, you can add a new schedule, bind it to the team, or use it for routing rule setting.

#### **Assign Conversation**

| liuhs    |                  |                                                                                                    | 🛜 Agent mode   Support   Explore 👥   Log out |
|----------|------------------|----------------------------------------------------------------------------------------------------|----------------------------------------------|
| Search   | Settings         | Assign Conversation                                                                                                    |                                              |
|          | ✓ Visitor setti… |                                                                                                    |                                              |
|          | VisitorCenter s. | Routing rules Queuing rules                                                                                                    | Scheduling rules                             |
|          | ✓ Tags settings  | The first binding method has the highest priority. Drag the following windows up or down to set their priority. Note that default binding always has the lowest priority. |                                              |
|          | Customer tags    |                                                                                                    |                                              |
| Monitor  | Conversation t   | 1 Channel binding Bind a channel to a team or robot all day or based on work/mon-work hours.                                                                              | Add channel                                  |
|          | Ticket Tags      |                                                                                                    |                                              |
| Quality  | ✓ Settings       | 2 Channel account binding Bind a channel account with a team or robot all day or with different teams or robots based on the work/non-w                                   | Add channel account                          |
| 음 Agents | Time plan        |                                                                                                    |                                              |
| C Others | Assign Conver.   | 3 Entry binding Bind conversations to teams via channel Integration.                                                                                                    |                                              |
|          | Function Settin. |                                                                                                    |                                              |
| Settings | Satisfaction rat | 4 Customer profile binding Set routing rules based on customer profiles to route the customers' conversations to agent, team, or robot.                                   | Add rule                                     |
| Account  | Keyword match    |                                                                                                    |                                              |
|          | Custom stickers  | 5 Default binding Gustomers are assigned to agents by the system                                                                                                    |                                              |
|          | Message setti    |                                                                                                    |                                              |
|          | La Callandar     |                                                                                                    |                                              |

You can create routing rules for conversations from different channels (app, web, WeChat, and Weibo) and different channel accounts (IM accounts, WeChat official accounts, and Weibo accounts). You can create a variety of routing rules by binding the robot or teams with channels or channel accounts and adjusting the order of channel binding, channel account binding, and entry binding.

To set routing rules, go to "Admin Mode > Settings > Assign Conversation".

#### **Channel Binding**

With channel binding, you can bind a robot or team with a channel for all day or work/nonwork hours.

The channel binding list shows the channels that are bound with robots or teams. To bind a robot/team to a new channel:

- Click Add Channel, select one or more channels, and click Add.
- On the right side of a channel, select "All day" or "Work/non-work hours" and select the robot or team.

#### **Channel Account Binding**

In the app, WeChat, Weibo channels, you can create multiple channel accounts. In the web channel, you can specify an IM account to the web widget. If not specified, conversations are routed through the first IM account (usually the default IM account). With channel account binding, you can

bind a robot or team with a channel account for all day or work/non-work hours.

The channel account binding list shows the channel accounts that are bound with robots or teams. To bind a robot/team to a new channel account:

- Click Add Channel Account, select one or more channel accounts, and click Add.
- On the right side of a channel account, select "All day" or "Work/non-work hours" and select the robot or team.

#### **Entry Binding**

When you integrate app and web channels, you can specify different teams to "Contact us" buttons. This method of specifying teams via integration is called entry binding.

#### **Default Binding**

If a conversation is from a channel or channel account that is not bound with any team, the system automatically assigns the conversation to the default team.

#### Set the Priority

The priority of a routing rule is described as follows:

- The first binding method has the highest priority. Channel binding, channel account binding, and entry binding can be dragged up or down. The default binding always has the lowest priority.
- In a situation where the robot is bound with a routing rule with a higher priority and a team is bound with a routing rule with a lower priority, when "chat with agent" is triggered:

a. If a team is specified by "transfer to team" on the "Robot > Robot Settings > Auto Reply > Chat with Agent Settings" tab, the conversation is assigned to this team.

b. If "transfer to team" is not specified on the "Robot > Robot Settings > Auto Reply > Chat with Agent Settings" tab, the conversation is routed to the team bound with the routing rule with a lower priority.

• In a situation where a team is bound with a routing rule with a higher priority and a robot is bound with a routing rule with a lower priority, the conversations are directly routed to the team. Note that teams do not transfer conversations to the robot.

#### **Function Settings**

On the function setting page, you can set the system custom message and other system switches.

| liuhs        |                   |                                                      |                                                                      |                          |          |  |  |
|--------------|-------------------|------------------------------------------------------|----------------------------------------------------------------------|--------------------------|----------|--|--|
| Search       | Settings          | Function Settings                                    |                                                                      |                          |          |  |  |
| 습 Index      | ✓ Visitor setti   |                                                      |                                                                      |                          |          |  |  |
| S Access     | VisitorCenter s.  | System messages                                      |                                                                      |                          |          |  |  |
| 🖄 Al         | ✓ Tags settings   | Scheduler's nickname                                 |                                                                      |                          |          |  |  |
| ③ Service    | Customer tags     | Please enter a nickname for the sch                  | Please enter a nickname for the scheduler who sends system messages. |                          |          |  |  |
| Monitor      | Conversation t.   |                                                      |                                                                      |                          |          |  |  |
| ∠ Statistics | Ticket Tags       | Welcome message                                      |                                                                      |                          | On       |  |  |
| ① Quality    | ✓ Settings        | Note: This function must be integrated on m          | oble apps via an A                                                   | Pl. For details, see And | roid SDK |  |  |
| 🛎 Agents     | Time plan         | API IOS SDK API . The function is not sup<br>welcome | orted on WeChat                                                      | official account and Wei | bo.      |  |  |
| C Others     | Assign Conver.    |                                                      |                                                                      |                          |          |  |  |
|              | Function Setting  |                                                      |                                                                      |                          |          |  |  |
| Cottines     | Satisfaction rat  |                                                      |                                                                      |                          |          |  |  |
| tor settings | Keyword match     | Welcome message menu with teams                      |                                                                      |                          | Off      |  |  |
| Account      | Custom stickore   | welocome                                             | Team                                                                 | Not specify              |          |  |  |
|              | Contra and Contra |                                                      |                                                                      |                          |          |  |  |
|              | Message setti     |                                                      |                                                                      |                          |          |  |  |

#### Welcome message

The administrator can enter the admin mode, select "Settings > System setting", and set the welcome message. When the agent open the chat window, they will receive the enterprise welcome message automatically sent by the system before they send the first message. It only supports text types (up to 500 words).

| reicome message                                                                             |         |                   |         |               |                 |        |         |               |            |            |               | C   | Jh |  |  |
|---------------------------------------------------------------------------------------------|---------|-------------------|---------|---------------|-----------------|--------|---------|---------------|------------|------------|---------------|-----|----|--|--|
| hen starting a conversation, a customer will receive the welcome message (via web and app). |         |                   |         |               |                 |        |         |               |            |            |               |     |    |  |  |
| ote: This function must be inte<br>PI iOS SDK API . The function                            | egrated | i on m<br>ot supp | obile a | pps v<br>on W | /ia an<br>/eCha | API. F | For del | ails,<br>ount | see<br>and | And<br>Wei | roid S<br>bo. | SDK | [  |  |  |
|                                                                                             |         |                   |         |               |                 |        |         |               |            |            |               |     |    |  |  |
|                                                                                             |         |                   |         |               |                 |        |         |               |            |            |               |     |    |  |  |
|                                                                                             |         |                   |         |               |                 |        |         |               |            |            |               |     |    |  |  |
|                                                                                             |         |                   |         |               |                 |        |         |               |            |            |               |     |    |  |  |
|                                                                                             |         |                   |         |               |                 |        |         |               |            |            |               |     |    |  |  |
|                                                                                             |         |                   |         |               |                 |        |         |               |            |            |               |     |    |  |  |

#### Actions if customer does not reply within the timeout period

During the conversation, when the agent sends a message, if the customer does not reply after the set time period, the system can remind the customer and remind the agent.

When turned on "Remind agent" switch, if the customer does not reply within the specified timeout period, the system displays the conversation with a background color on the top of the ongoing list.

When turned on "Remind customer" switch, if the customer does not reply within the specified timeout period, the system automatically sends a message to the customer.

| Actions if                           | fagent d                       | loes i                | not              | reply wi            | ithin tl           | ne tir          | meout p             | period                 |                                                    |   |
|--------------------------------------|--------------------------------|-----------------------|------------------|---------------------|--------------------|-----------------|---------------------|------------------------|----------------------------------------------------|---|
| Timeout                              | 00                             | :                     | h                | 01                  | :                  | m               | 00                  | :                      | S                                                  |   |
| Remind a                             | agent                          |                       |                  |                     |                    |                 |                     |                        | On                                                 | C |
| When turn<br>displays th<br>Remind o | ed on, if the converse custome | he age<br>sation<br>r | ent c<br>with    | loes not<br>a backg | reply v<br>Iround  | vithin<br>color | the spe<br>on the t | cified tir<br>op of th | meout period, the system<br>ne ongoing list.<br>On | 6 |
| If the agen<br>message t             | t does no<br>o the cust        | t reply<br>tomer.     | / witl           | nin the s           | pecifie            | d tim           | eout peri           | od, the                | system automatically sends a                       |   |
| 各版超                                  | 时未回复                           |                       |                  |                     |                    |                 |                     |                        |                                                    |   |
| Alarm red                            | cords                          |                       |                  |                     |                    |                 |                     |                        | On                                                 | 0 |
| When turn<br>timeout pe              | ed on, an<br>riod. Adm         | event<br>ins ca       | t is s<br>an vie | ent to the          | e Alarr<br>nalytic | n Reo<br>s and  | cords pa<br>records | ge if an               | agent didn't reply within the                      |   |
| Alarm lev                            | /el                            |                       | Le               | vel 1               | \$                 |                 |                     |                        |                                                    |   |
|                                      |                                |                       |                  |                     |                    |                 |                     |                        | Save                                               |   |

#### Close conversations if customer does not reply

When the switch is turned on, if a customer didn't reply within the preset time period, the system will send messages to remind the customer, and then if the customer still doesn't reply, the system will close the conversation. If the message is empty, no message will be sent. When the switch is turned off, no prompt will be sent and the conversation will not end automatically.

#### Automatically close inactive conversations

For the ongoing conversations, If neither the agent or agent replies within the preset time period, the system automatically sends a message to the agent and closes the conversation.

Note: if the "Close conversations if agent does not reply" switch is turned on at the same time, the conversation will be automatically terminated when the conditions of any switch are met.

| 16                              | curry ch                      | 030 110                                                                                                    | activ                    | c conve              | Juli              |                                                                                                    | OII |  |
|---------------------------------|-------------------------------|----------------------------------------------------------------------------------------------------|--------------------------|----------------------|-------------------|----------------------------------------------------------------------------------------------------|-----|--|
| n neither tr                    | ie custo                      | omer or                                                                                                    | agen                     | replies              | within            | i the preset timeout period, the system automatically sends a message to the customer and closes the conversation. |     |  |
| Timeout                         | 24                            | :                                                                                                    | h                        | 00                   | :                 | m                                                                                                    |     |  |
| Message                         |                               |                                                                                                    |                          |                      |                   |                                                                                                    |     |  |
| I'm goir                        | ng to cl                      | lose th                                                                                                    | is co                    | nversat              | ion.              | Thank you for your time. Have a nice day!                                                                          |     |  |
| I'm goir                        | ng to cl                      | lose th                                                                                                    | is co                    | nversat              | ion. <sup>-</sup> | Thank you for your time. Have a nice day!                                                                          |     |  |
| l'm goir<br>When clo            | ng to cl                      | lose thi                                                                                                    | is co<br>/ersa           | nversat<br>ation, ac | tion. T           | Thank you for your time. Have a nice day!<br>e following tags and remarks:                                         |     |  |
| I'm goir<br>When clo<br>+Conver | ng to cl<br>sing th<br>sation | lose thing the conversion of the conversion of t | is co<br>/ersa<br>.nd re | nversat<br>ation, ac | tion. T           | Thank you for your time. Have a nice day!<br>e following tags and remarks:                                         |     |  |

#### **Remind queuing customers**

When the switch is on, the system will automatically send a message to remind the customers after they queued for the preset remind time.

you can click "Setting" tab, turn on the "Remind queuing agents" switch, and set the prompt message, remind time (all day, work hours, non-work hours), queue timeout reminder time, reminder times and reminder interval. The switch is off by default.

When the reminder times is set to 1, the system will send prompt message to the agents when their queuing time reaches "Reminder time";

When the reminder times is set to multiple times (for example, three times), if the queuing time reaches the "Reminder time", the system will send message to the agents. After that, once the time interval reached "Reminder interval", the system will send prompt message to the agents again until the conversation is picked up by the agent or the "number of reminders" is reached.

When the "Add a Note button to the message" switch is turned on, if the agent is queuing and the conversation cannot be picked up in time, the agent is allowed to send a message, automatically end the conversation at the same time.

| Remind queuing cus     | stomers      | reset re | mind time    | the syste   | m automati | cally se  | ends a message to the distomer                                                      | On |  |
|------------------------|--------------|----------|--------------|-------------|------------|-----------|-------------------------------------------------------------------------------------|----|--|
| Maccago                | d for the p  | 000010   | anna anna,   | une oyone   | nautomaa   | cury or   | and a mosage to an addition.                                                        |    |  |
| 1231112123asdas        | sad 饭撒       |          |              |             |            |           |                                                                                     |    |  |
| 120111212003003        | SCIC NX JBX  |          |              |             |            |           |                                                                                     |    |  |
|                        |              |          |              |             |            |           |                                                                                     |    |  |
|                        |              |          |              |             |            |           |                                                                                     |    |  |
| Effective time         | All day      | :        |              |             |            |           |                                                                                     |    |  |
|                        |              |          |              |             |            |           |                                                                                     |    |  |
| Remind time            | 00           | : 1      | h 03         | ‡ r         | n 00       | \$        | S                                                                                   |    |  |
| Num of reminders       | Only 1       | :        |              |             |            |           |                                                                                     |    |  |
| Add a Note button to   | the mes      | sage     |              |             |            |           |                                                                                     |    |  |
| When turned on, the me | essage cor   | ntains a | Note butto   | on. The cu  | stomer car | l click t | his button and leave a message. In the meantime, the queued conversation is closed. | On |  |
| Tip: An API method mu  | st be called | to enal  | ble this fur | nction on y | our app.   |           |                                                                                     |    |  |
| When closing the co    | nversatio    | on, add  | the follo    | wing tag    | s and rem  | narks:    |                                                                                     |    |  |
| +Conversation tags     | and rem      | arks     |              |             |            |           |                                                                                     |    |  |
|                        |              |          |              |             |            |           |                                                                                     | Em |  |

#### **Require confirmation for conversation transfer**

If turned on this switch, when agent A transfer the conversation to agent B, it can be transferred successfully only after agent B accepts it. If agent B refuses or fails to respond after the time period, the transfer will fail or fail, and the conversation will continue queuing or at the conversation page of agent A. The time period of transfer can be customized.

| Require co                 | onfirmatio                | on for           | conversation transfer                                       | On                 |  |
|----------------------------|---------------------------|------------------|-------------------------------------------------------------|--------------------|--|
| When turne<br>conversation | d on, the a<br>n cannot b | gent v<br>e tran | ho receives a conversation transfer must confirm<br>ferred. | it; otherwise, the |  |
| Timeout                    | 4m                        | 4                |                                                             |                    |  |

#### Skip greetings during conversation transfer

By default, when the agent's conversation is successfully transferred to other Teams or agent,

the system will automatically send the Team greetings and agent greetings to the agents.

If you want to transfer the conversation without sending the skills group greetings and agent greetings, you can enter the "Admin mode > Settings > System setting" page, and turn on the "Skip greetings during conversation transfer" switch. After the switch is turned on, when the transferred conversation is picked up by the agent, the Team greetings and agent greetings are no longer sent to the agents.

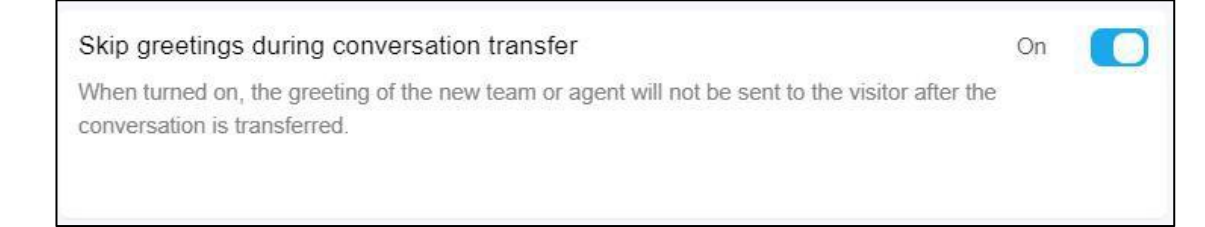

#### Precise analytics for teams

Whether the switch is turned on or not, there will be team data, team tab page is displayed to the transfer page in admin mode and agent mode, and the team tab page is set as the first option and default setting.

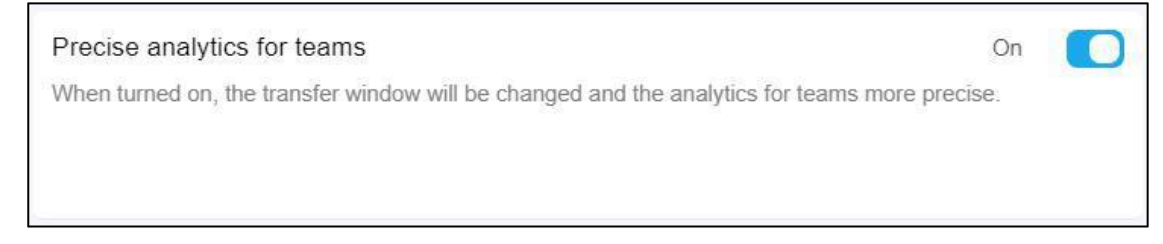

#### Allow agents to set their maximum conversations

The maximum number of conversations can be set by the administrator or agent, controlled by the switch.

When the switch is turned on, the maximum number of conversations is set by the agent

themself. The administrator can only view the results instead of setting it.

When the switch is off, the maximum number of conversations is set by the administrator. The agent can only view the results instead of setting it.

Note: when the administrator modifies the maximum number, the system will send a notice to the corresponding agent.

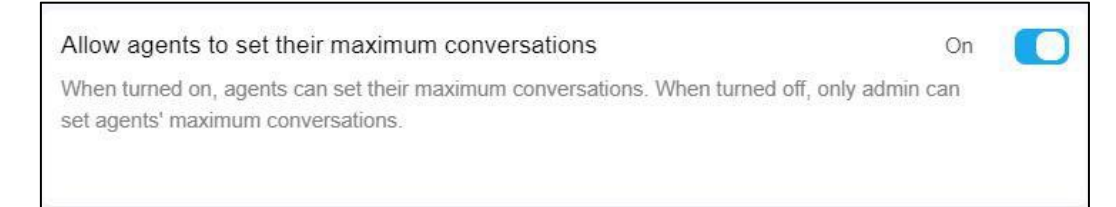

Allow agents to manually join conversations

The administrator can set whether to allow the agent to manually join the conversation from the queue list. When the switch is on, the agent can manually join the conversation from the queue list; when the switch is off, the agent cannot manually join the conversation from the queue list. Administrators can always join the conversation manually. The switch is on by default.

When the administrator turns off the switch, the agent can still view the conversations in "Queue" page, but can't click the "Join" button to manually pick up the conversation.

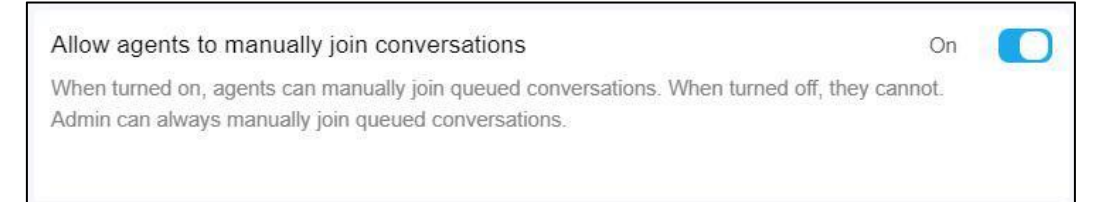

#### **Familiarity**

If the familiarity switch is turned on, the system assigns the conversation initiated by the agent to "the agent who served the visitor last" or "the agent who served the agent the most times". This function is turned off by default.

Note: when the familiarity switch is turned on but there is no agent meeting the conditions, the conversation will be allocated according to the default rules of the system.

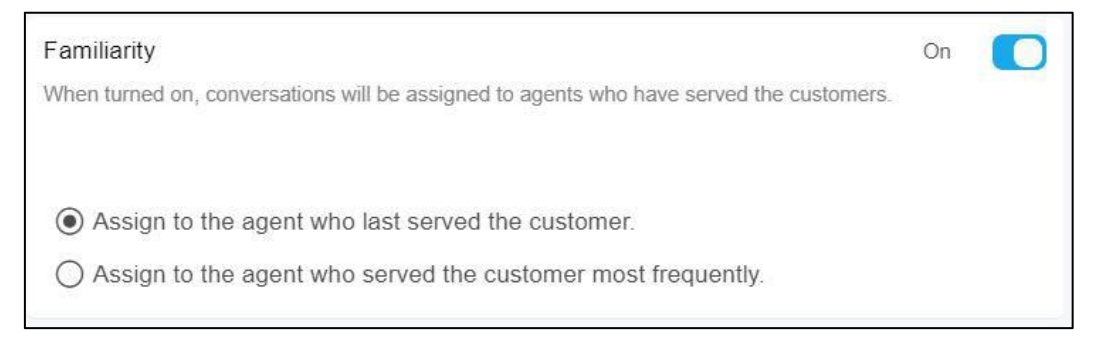

#### Allow agents to view details of queued conversations.

When the switch is turned on, you can click any conversation on the "Queue" page in agent mode to view the historical messages of the conversation. Enter the "Settings > System setting" page. The switch is off by default.

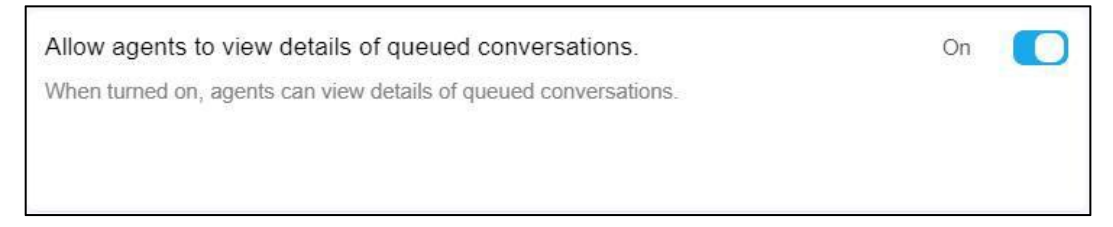

#### Automatically assign conversations only at the team's business hours

When the switch is turned on, it means that the conversations that are routed to the team will be automatically scheduled to the agent of the team during the working hours of the team, and the automatic scheduling will be finished in the non working hours of the team. The switch can be used in conjunction with the "Allow agents to manually join conversations" switch, so that all agent only join conversations during the working hours of the team, so that the workload distribution is more equitable.

When the team uses different time plans, this function can control the time of automatic assignment conversation to keep consistent with the working time of corresponding team.

Enter the "Admin mode > Settings > System setting" page and you can turn on the switch.

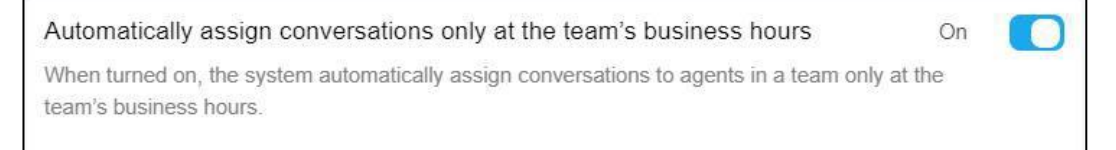

#### Enable the Agents page in Agent mode

When turned on the switch, the agents can view their interactions with their agents on the Agents page.

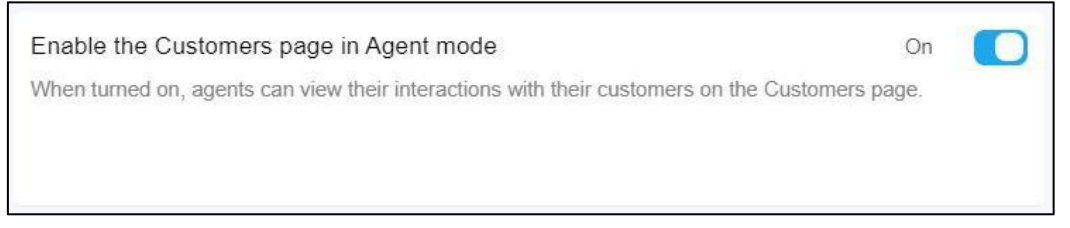

#### Sort the conversation list based on agents' latest messages

If the switch is turned on, when a conversation has a new message from the agent, the conversation goes to the top of the conversation list. It is turned off by default.

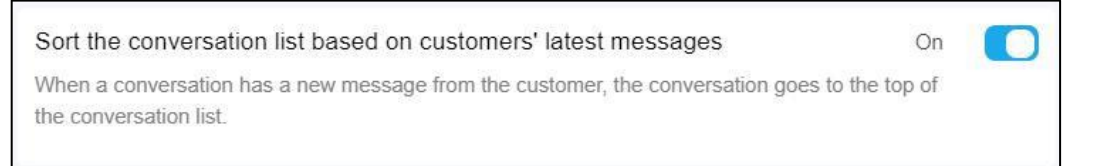

#### Show the time of the last message exchanged

When turned on, the conversation list shows the difference between the last message the agent send and the current time. When turned off, the conversation list shows difference between the last message the agent send and the current time.

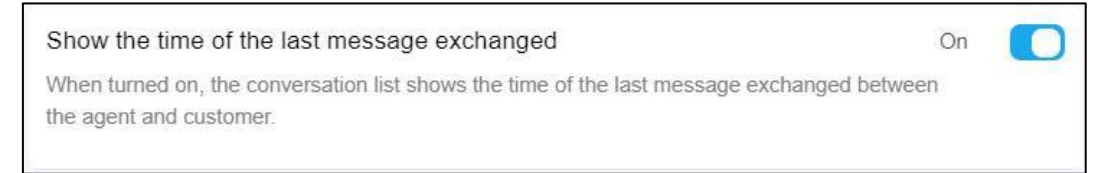

#### Adopt clean UI on the Conversations page

When turned on, agent and agent nicknames are invisible in the chat window on the Conversations page. If messages are sent within 1 minute, only the first send time is displayed. To view the exact send time, hover over a message.

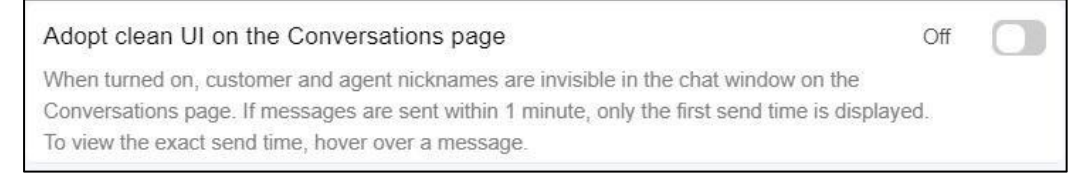

#### Adding agents to blacklist requires approval

When turned on, an admin's approval is required to add agents to the blacklist.

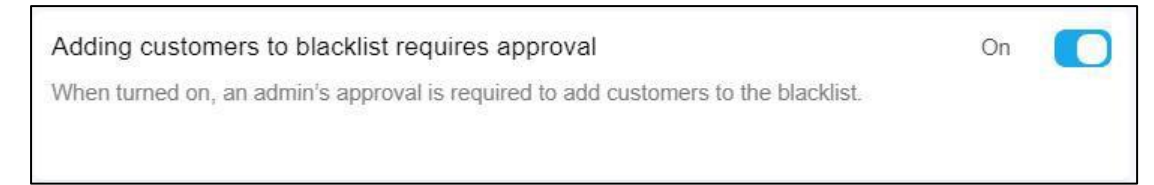

#### Satisfaction survey

| 🚺 liuhs      |                   |                                                                                                    | 🤝 Agent mode   Support   Explore 🚯   Log out |
|--------------|-------------------|----------------------------------------------------------------------------------------------------|----------------------------------------------|
| Search       | Settings          | Satisfaction ratings                                                                                                    |                                              |
| index        | ✓ Visitor setti   |                                                                                                    |                                              |
| § Access     | VisitorCenter s.  | Problem solving evaluation After the condition evaluation is started the control to evaluation will include the evaluation of whether to solve the problem, and the work public statistics will include the statistics of solving rate. | C Web                                        |
| 🗇 AI         | ✓ Tags settings   | The set protect writing transmitting and the dependence statement in a state in transmost or meteric to act is provided, and the dependence or announce or acting the                                                                   |                                              |
| () Service   | Customer tags     |                                                                                                    |                                              |
| @ Monitor    | Conversation t    |                                                                                                    | Ott 🛄                                        |
| ⊮ Statistics | Ticket Tags       |                                                                                                    |                                              |
| ① Quality    | ✓ Settings        | Automatically invite customers to rate conversations                                                                                                    |                                              |
| 음 Agents     | Time plan         | When a conversation is closed, the system will automatically invite the customer to rate the conversation (choose one or more channels to turn on the function).                                                                        |                                              |
| C Others     | Assign Conver.    | When only one message exists after the session is accessed, no satisfaction evaluation invitation will be sent                                                                                                    | on 🔘                                         |
|              | Function Settin   | If only one message of visitor or customer service exists after the session is connected, when the switch is on, the satisfaction evaluation invitation will not be automatically sent after the session is over                        |                                              |
| G Settings   | Satisfaction rat. |                                                                                                    |                                              |
| Account      | Keyword match     | Limekiness or saustaction evaluation 08 ; h 00 ; m                                                                                                    |                                              |
|              | Custom stickers   | Within the time limit, visitors can evaluate the satisfaction of the finished services. Beyond that time, the evaluation cannot be carried out. At present, it is only applicable to the web channel                                    |                                              |
|              | Message setti     |                                                                                                    |                                              |
|              | ~ Calicenter      | At the end of the visitor evaluation, the system automatically sends an evaluation receipt (check the response channel to activite this feature).                                                                                       | Weibo     WeChat                             |

#### Automatically invite customers to rate conversations

If the agent didn't invite the customer to rate the conversation and the customer didn't take the initiative to rate the conversation, when the conversation is closed, the system automatically sends a satisfaction evaluation invitation to the customer.

To turn on this feature for one or more channels, go to "Admin Mode > Settings > System Settings". When this feature is turned on, you can choose whether to automatically send a satisfaction evaluation invitation when the conversation is served by the robot only.

#### Set the options in the satisfaction survey to be in descending order

In WeChat and Weibo, the satisfaction survey contains numeric options. When turned off, the options are numbered in ascending order. When turned on, the options are numbered in descending order.

#### Accept the 1st satisfaction rating in cases of multiple ratings

On app and web widget, a customer can conduct multiple satisfaction ratings for a conversation. When turned on, the 1st satisfaction rating is accepted. When turned off, the last satisfaction rating is accepted.

#### Do not request for satisfaction rating if the conversation is closed automatically

When turned on, the system does not request for satisfaction rating if the conversation is closed automatically.

#### **Rating options**

You can set the text prompts for stars, and add labels for each star level.

For customers:

If you've set the text prompts and labels, the customer has to select a start and a label to finish his satisfaction rating.

Note: Text prompts and labels are supported on the web widget, WeChat, and Weibo.

#### **Keyword Match**

You can set a regular expression and an auto reply for keywords in customers' messages. When a customer's message contains a keyword that matches the regular expression, the system automatically sends the reply to the customer. The keyword match feature can help agents and the robot solve customers' problems flexibly and accurately.

The keyword match function is a value-added service. To activate it, please provide the tenant ID and contact Hyphenate.

To configure a keyword match rule:

Go to "Admin Mode > Settings > Keyword Match", click Add Matching Rule. In the "Message content detection rule" window, enter the rule name, set the condition (regular expression), and the execution action (Prompt message for the agent, or send message to the customer and agent), and click Save.

Prompt message for the agent: Display the message in the chat window on the Conversations page. The message is visible only to the agent.

Send message to the customer and agent: Send the message to the customer as the dispatcher.

The message is visible to both the customer and agent.

#### **Custom stickers**

During the session, the agent can send the customized emojis to APP and web visitors. APP and

web visitors can also send custom emojis to agent. Using custom emoticons can make the chat more personal and interesting.

After the administrator uploads the emojis, the customer service panel, APP and web visitors can use them.

| 🛄 Admin      |                                   |                 |        |          | 😤 Agent mode     | Support   Explore   Log ou |
|--------------|-----------------------------------|-----------------|--------|----------|------------------|----------------------------|
| Search       | Statistics                        | Custom stickers |        |          |                  | + Upload stickers          |
| 🟠 Index      | <ul> <li>Visitor setti</li> </ul> |                 |        |          |                  |                            |
| S Access     | VisitorCenter s.                  | Sticker name    | Туре   | Quantity | Update time      | Action                     |
| 🖾 AI         | $\sim$ Tags settings              | My stickers     | System | 35       | -                | 二 田 田                      |
| () Service   | Customer tags                     | stickers        | Custom | 1        | 2021-05-17 17:44 | ∠ ⊞ ≣1                     |
| 🛞 Monita     | Conversation t.                   | stickers        | Custom | 1        | 2021-05-17 17 44 | < III III                  |
| ∠ Statistics | Ticket Tags                       |                 |        |          |                  |                            |
| Quality      | ✓ Settings                        | stickers        | Custom | 1        | 2021-05-17 17:44 | 垣 圓 △                      |
| 뽒. Agents    | Time plan                         | stickers        | Custom | 1        | 2021-05-17 17:44 | 1≣ ⊞ ∠                     |
| C Others     | Assign Conver.                    |                 |        |          |                  |                            |
|              | Function Settin                   |                 |        |          |                  |                            |
| Settings     | Satisfaction rat                  |                 |        |          |                  |                            |
| Account      | Session monit.                    |                 |        |          |                  |                            |
|              | Custom sticker                    |                 |        |          |                  |                            |
|              | 12222000                          |                 |        |          |                  |                            |

# **Conversation Review Settings**

Review categories can be customized according to your quality control standards. The total score is calculated based on the scores of each category and analyzed to show the overall performance.

The score ranges are divided by the system automatically and used to show the percentage of review ratings that fall in different score ranges.

Note: Modifications to review categories take effect immediately. It is recommended that you set the review categories in the beginning of a month.

| 🚺 iuhs            |                   |                    |                                     |              |                                      |             | 🤕 Agentmoda   Support   Explore 📵   Logiou |
|-------------------|-------------------|--------------------|-------------------------------------|--------------|--------------------------------------|-------------|--------------------------------------------|
| Search            | Settings          | Conversations Revi | Conversations Review Settings       |              |                                      | _           |                                            |
| ∰ Index           | ✓ Visitor setti   |                    | J                                   | Add category |                                      | ×           |                                            |
| Å Access          | VisitorCenter s., | Review categories  |                                     | Name         | Please errer the name.               | sw sentings |                                            |
| Ċ Al              | > Tags settings   |                    | Activity of the second statement of |              |                                      |             |                                            |
| Service           | ✓ Sattings        |                    | Custom category (1)                 | Description  | category.                            |             | Score range: 0-5 +                         |
| les Monitor       | Timo plan         |                    | 全限系统得分                              |              |                                      |             |                                            |
| $\geq$ Statistics | Asrign Garwar,    |                    | 对医使工作综合评查                           | Atribute     | Plus () Minus                        |             | 0-5 Score 🖩                                |
| O Quality         | Function Settin.  |                    |                                     | Score        | + Please enter a number as the score | re.         |                                            |
| 🖄 Agents          | Satisfaction rat. |                    |                                     |              |                                      |             |                                            |
| G Others          | Keyword match     |                    |                                     |              | Cancel                               |             |                                            |
|                   | Gustom sticker)   |                    |                                     |              |                                      | _           |                                            |
| Settings          | Massaga setti ,   |                    |                                     |              |                                      |             |                                            |
| 团 Account         | ✓ Calloanter      |                    |                                     |              |                                      |             |                                            |
|                   | Calicenter setti. |                    |                                     |              |                                      |             |                                            |
|                   | > Ticket          |                    |                                     |              |                                      |             |                                            |
|                   | ✓ Conversat       |                    |                                     |              |                                      |             |                                            |
|                   | Conversations .   |                    |                                     |              |                                      |             |                                            |
|                   | ✓ Third party     |                    |                                     |              |                                      |             |                                            |

#### Iframe

It provides an open iframe window (at the right of the Conversations page) to display any information (usually CRM).

You can encrypt the parameters in requests submitted to your CRM system. It adopts the DES algorithm-based symmetric encryption method. If you need to encrypt the customized parameters in the GET request, you can set an encryption key of more than 8 bits on the iframe page. The encrypted GET parameters must be decrypted using the same key. The encryption key is optional and plain text is used if no key is filled in.

#### To set the iframe window:

- Go to "Admin Mode > Settings > Iframe".
- Fill in the window name and URL address (such as the URL address of your CRM system).
- (Optional) Set the encryption key.
- Click Save.

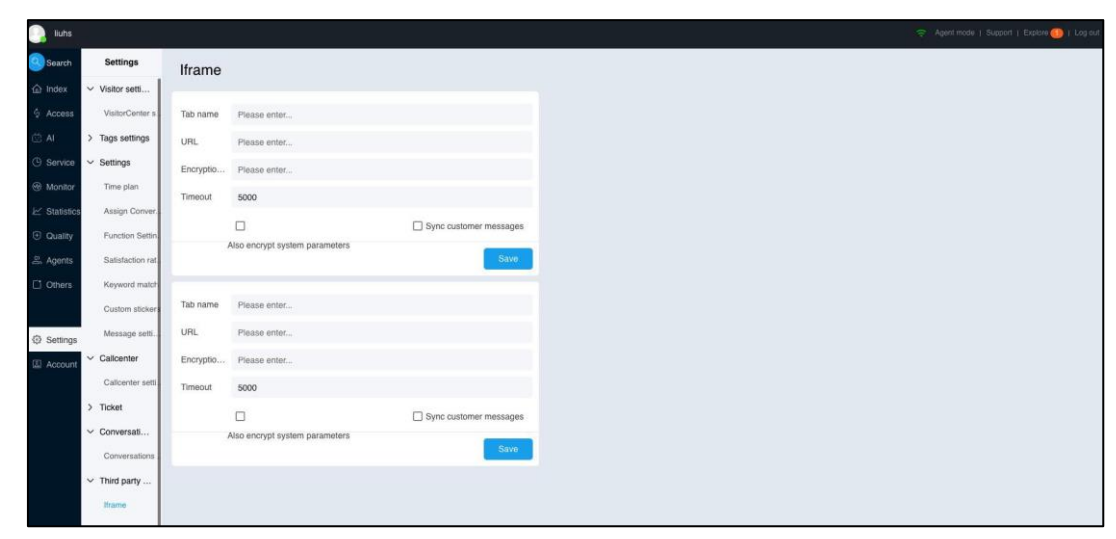

# Account

#### **Account Info**

Account info consists of account info and profile. The account info includes the license and expiration date. The profile includes the company logo, company name, tenant ID, phone number, address, and description.

To view the company profile and buy more agents, go to "Admin Mode > Account > Account info".

| Admin                                  |                                                                                                    | 🔶 Agent mode   1                                                |
|----------------------------------------|----------------------------------------------------------------------------------------------------|-----------------------------------------------------------------|
| Account Account Account Info           | Account Info In order to cooperate with the national network security management and fulfit the obligation of supervise not to afflect your subsequent use, please complete the subtentication as soon as possible, Control                  | sion, enterprises need to complete the real name auther<br>ston |
| Account re                             | Account                                                                                                    | Your business manager                                           |
| order info<br>ce<br>stics<br>thy<br>ts | Agents purc Total 10, Enabled 1, Remaining 9,<br>Ticket agents: Total 10, Enabled 0, Remaining 10,<br>Call center a Total 10, Enabled 0, Remaining 10,<br>All-channel a Total 20, Enabled 1, Remaining 19,<br>Expres 2021#06月10日<br>Purchase | Name: 截冬預<br>Phone: 13011179092<br>Email: pengdj፼easemob.com    |
|                                        | Call center account info                                                                                                    |                                                                 |
| tings                                  | 0元<br>Balance<br>死胎 Account                                                                                                    |                                                                 |
|                                        | Profile                                                                                                    |                                                                 |
|                                        |                                                                                                    |                                                                 |

# **Order info**

You can buy new seats, renew your account, buy more seats, and view the order information.

- Go to "Admin Mode > Account > Order Info", and click Purchase.
- Select the payment type, effective period, number of agents, and click Submit Order.

At present, only agent seats in the essential edition can be bought online. Payment types include:

- New purchase: If it's your first time to buy seats, select New Purchase.
- Renewal: If you need to extend your tenant's expiration date, select Renewal.
- Buy more: If you need to increase the number of seats, select Buy More.
- Note: When you buy more agent seats, the expiration date of the new seats is the same as that of your tenant. The agent fee is charged based on the expiration date.

| Admin        |              |        |            |               |        |                              |
|--------------|--------------|--------|------------|---------------|--------|------------------------------|
| Search       | Account      | Orders | Order list | O Invoices li | st 🕜   | Apply for electronic involce |
| 습 Index      | Account Info |        |            |               |        |                              |
| Access       | Account re   |        |            |               |        |                              |
| 🔁 AI         | order info   |        |            |               |        |                              |
| Service      |              |        |            |               |        |                              |
| 💮 Monito 🔎   |              |        |            |               |        |                              |
| ∠ Statistics |              |        |            |               |        |                              |
| Quality      |              |        |            |               |        |                              |
| 음, Agents    |              |        |            | ŕ             |        |                              |
| C Others     |              |        |            | 2             | o data |                              |
|              |              |        |            |               |        |                              |
| Settings     |              |        |            |               |        |                              |
| Account      |              |        |            |               |        |                              |
|              |              |        |            |               |        |                              |
|              |              |        |            |               |        |                              |
|              |              |        |            |               |        |                              |
|              |              |        |            |               |        |                              |